# CONTEÚDO

| SECÃO DO SOFTWARE JUP                                        |         |
|--------------------------------------------------------------|---------|
| VÍDEO CAPTURE                                                | 5 - 32  |
| INICIANDO O JLIP VIDEO CAPTURE                               |         |
| INICIALIZAÇÃO                                                | 7       |
| Selecionando o aparelho conectado                            |         |
| JANELAS DO JLIP VIDEO CAPTURE                                | 8 – 10  |
| Janela de Índice                                             |         |
| Janela de Controle do DV                                     |         |
| Janela de visualização de imagem                             |         |
| CAPTURA BÁSICA DE IMAGEM                                     | 11 – 12 |
| FUNÇÕES AVANÇADAS DE CAPTURA                                 | 13 – 15 |
| Imagem Importada                                             |         |
| Captura Automática                                           | 14 – 15 |
| EXIBINDO IMAGENS                                             | 16 – 18 |
| Exposição de Slide                                           |         |
| Correção de Imagem                                           |         |
| Tamanho da Tela                                              |         |
| Observando a Aparência da Imagem                             |         |
| SELECIONANDO A COR DE FUNDO                                  | 19      |
| MUDANDO O FORMATO DA IMAGEM                                  | 20 – 22 |
| Preferências JPEG                                            |         |
| Preferências Bitmap                                          |         |
| Preferências DVF                                             |         |
| SALVANDO UMA IMAGEM                                          | 23 – 24 |
| Salvando o Índice de imagens                                 |         |
| Salvando imagens a partir da janela de observação de imagens |         |
| Acrescentando arquivos de imagem para a janela de índice     |         |
| SALVANDO IMAGENS COMO UM ÁLBUM                               | 25      |
| Salvando imagens como um álbum                               |         |
| Copiando um índice de imagem                                 |         |
| DELETANDO UM INDICE DE IMAGEM                                | 26      |
| Deletando um índice de imagem                                |         |
| Movimentando um índice de imagem                             |         |
| ADICIONANDO IMAGENS PARA UM ALBUM                            | 27      |
| COPIANDO UMA IMAGEM                                          | 28      |
| Copiando imagem de um clipboard                              |         |
| Colando uma imagem do clipboard                              |         |

| EDITANDO UMA IMAGEM              | 29      |
|----------------------------------|---------|
| CRIANDO UM ÁLBUM EM HTML         | 30      |
| Salvando imagens no formato HTML | 30      |
| Observando o álbum em HTML       | 30      |
| CORREÇÃO DE PROBLEMAS            | 31 – 32 |

| SEÇÃO PRODUCER DO SOFTWARE                                        |         |
|-------------------------------------------------------------------|---------|
| JLIP VIDEO                                                        | 33 – 51 |
| INICIANDO A PRODUÇÃO NO JLIP VIDEO PRODUCER                       | 34 - 35 |
| BOTÕES E TELAS DA JANELA JLIP VIDEO PRODUCER                      | 36 – 37 |
| OPERAÇÕES BÁSICAS                                                 | 38 – 45 |
| Operando o aparelho fonte de vídeo                                |         |
| Ajustando os pontos de entrada e saída                            | 38      |
| Reproduzindo uma cena programada                                  |         |
| Reproduzindo todas as cenas programadas                           | 39      |
| Со́ріа                                                            | 40      |
| Salvando a lista de programa no "hard disk"                       | 41      |
| Salvando a lista de programa no disquete                          | 41      |
| Abrindo um arquivo salvo                                          | 42      |
| Corrigindo e cortando dados programados                           | 42      |
| Reescrevendo um arquivo                                           | 43      |
| Selecionando um Efeito P.AE                                       | 44      |
| Selecionando um Efeito Fade/Wipe                                  | 44      |
| Efeito P.AE e Botões de Efeitos Fade/Wipe                         | 45      |
| OPERAÇÕES AVANÇADAS                                               | 46 - 49 |
| Alterando o número ID                                             | 46      |
| Conectando outro aparelho durante a operação                      | 46      |
| Alterando o nome do aparelho                                      | 47      |
| Ajustando o intervalo entre os pontos de corte de entrada e saída |         |
| (CUT IN/OUT) armazenados no PC e copiando-os em um gravador .     | 48      |
| Quando usar o JLIP Video Capture                                  | 49      |
| CORREÇÃO DE PROBLEMAS                                             | 50 – 51 |
| ÍNDICE POR ORDEM ALFABÉTICA                                       | 52      |

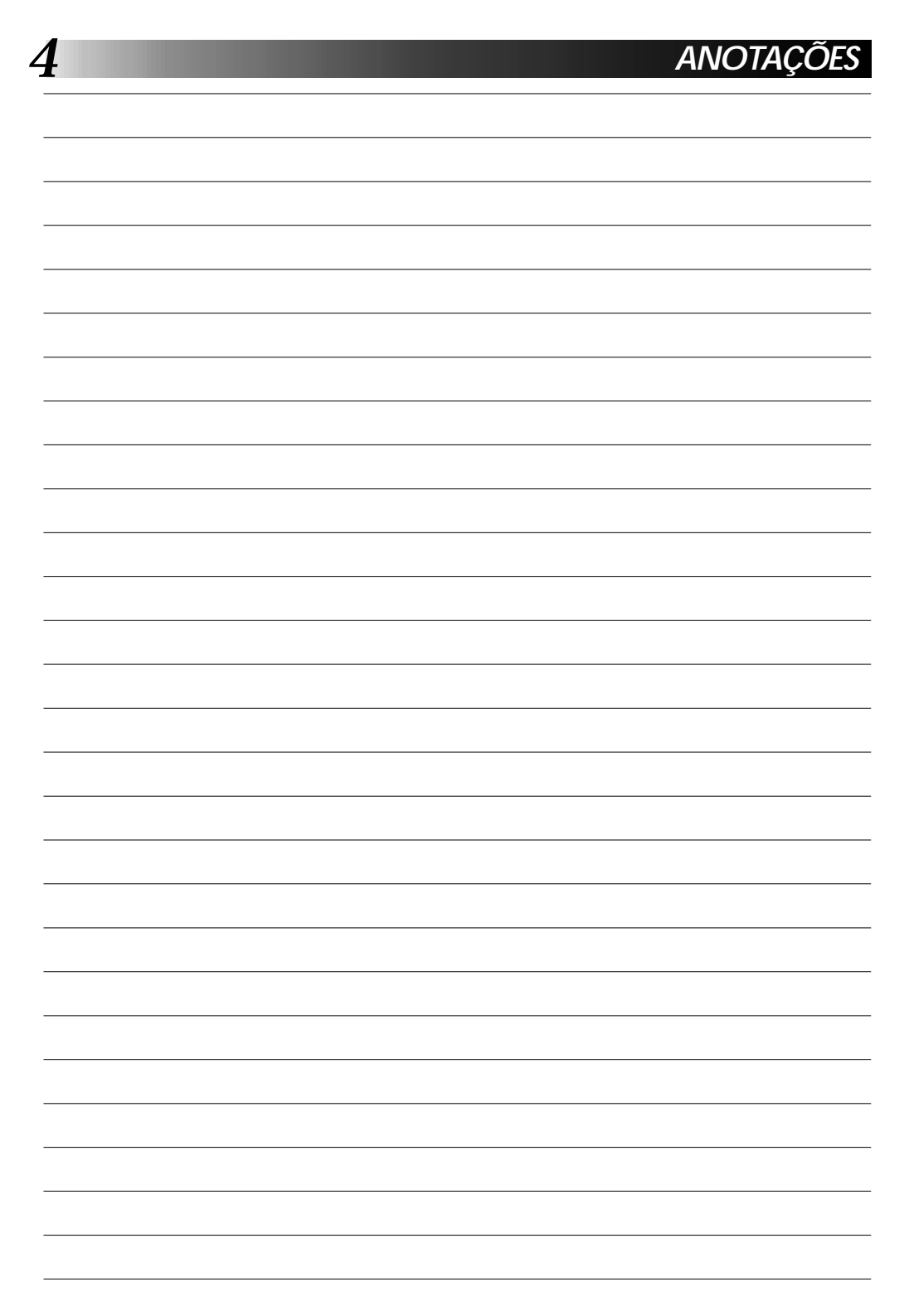

# SEÇÃO DO SOFTWARE JLIP VIDEO CAPTURE

Você pode procurar as últimas informações (em Inglês) sobre o software fornecido em nosso World Wide Web Server. http://www.jvc-victor.co.jp/english/index-e.html

# INICIALIZANDO O JLIP VIDEO CAPTURE

# Inicializando o JLIP Video Capture

Ligue o PC e inicialize o MultiMediaNavigator.

Mova a ponta do mouse sobre o JLIP Video Capture e clique para iniciar o programa.

• JLIP Video Capture se inicializa.

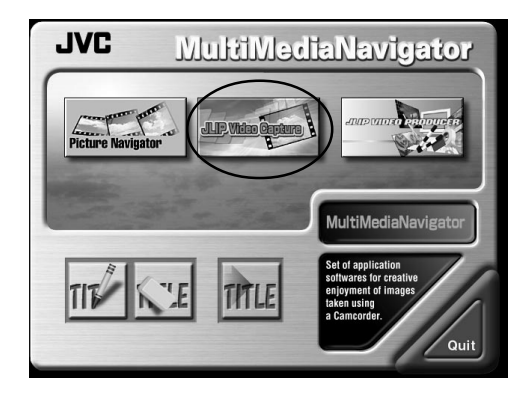

#### NOTA

- Feche todos os outros programas que estiverem abertos no PC.
- Desabilite qualquer outro programa utilitário como protetor de tela, aplicativos de e-mail, anti-vírus, listas, etc.
- Feche arquivos e distribuição de impressão.

#### ADVERTÊNCIA

 Não desconecte o aparelho fonte de vídeo ou desligue-o enquanto estiver rodando o JLIP Video Capture.

# COMO FECHAR O PROGRAMA

Clique no botão de fechar ou selecione File — Exit.

# INICIALIZAÇÃO

# SELECIONANDO O APARELHO CONECTADO

Você pode usar a janela JLIP Devices para selecionar a fonte de vídeo conectada a uma das portas COM (RS-232C), após ter inicializado o JLIP Video Capture, ou quando você conectar uma fonte de vídeo diferente.

×

| <ul> <li>Selecione Window — DV Controller na janela Index.</li> <li>A janela JLIP Devices se abre.</li> <li>Você também pode selecionar Preferences — Devices na janela DV Controller para abrir a janela JLIP Devices.</li> </ul> | JLIP Devices     ×       Serial Port     Selected Device       CDM1     ID:06 VCRCAMERA       No.     ID       Category     Name       Not Connected     Not Connected       1     06       Cameorder     VCRCAMERA |
|----------------------------------------------------------------------------------------------------|----------------------------------------------------------------------------------------------------|
| Coloring Seriel Dert (CON4.1.0.CON4.4)                                                                                                    | Picture Transfer Rate 115200 Cancel                                                                                                    |
| Selecione Serial Port (COIVI 1 a COIVI 4).                                                                                                    |                                                                                                    |
| <ul> <li>Selecione a porta COM para a fonte<br/>de vídeo conectada.</li> </ul>                                                                                                    |                                                                                                    |
| Clique em Scan.                                                                                                    |                                                                                                    |
| Quando a fonte de vídeo conectada é selec                                                                                                    | ionada, o nome dela aparece na janela.                                                                                                    |
| Selecione a taxa de transferência de imagem (                                                                                                    | (Picture Transfer Rate).                                                                                                    |
| Ajuste-a para 115200.                                                                                                    |                                                                                                    |
| <ul> <li>Dependendo das especificações do seu PC,<br/>quando você selecionar esta velocidade. Se<br/>para uma velocidade mais baixa (38400 ou</li> </ul>                                                                           | o softawre pode não rodar corretamente<br>ocorrer algum erro durante o uso, ajuste<br>menos).                                                                                                    |
| Clique em <b>OK</b> .                                                                                                    |                                                                                                    |

• A janela **DV Controller** aparece após o ajuste ter sido realizado.

### NOTA

Se a fonte de vídeo não for detectada, siga os procedimentos descritos abaixo.

- Confirme se a porta COM conectada à fonte de vídeo está selecionada na janela JLIP Devices.
- 2 Verifique as conexões.
- Ajuste o aparelho fonte de vídeo colocando o Dial de alimentação dele em PLAY ou PLAY/PC.
- Clique em Scan na janela JLIP Devices.
- **5** Se o nome do aparelho fonte de vídeo aparecer na janela, clique em **OK** (ajuste realizado).

- Se você estiver usando um modem integrado ou IrDA, a porta COM RS-232C pode ser copiada. Neste caso, clique no botão direito do mouse para selecionar My Computer. Em seguida, selecione Properties-System Properties - Device Manager. Clique em Ports (COM & LPT) para confirmar qual a porta COM está disponível. Se todas as portas COM estiverem ocupadas, ajuste a porta do modem ou do IrDA para a posição Invalid.
- Se o driver USB ou Camera Still Digital estiver instalada em seu PC, não será possível usar a porta RS-232C.
- Dependendo das especificações do seu PC, será preciso alterar os ajustes do BIOS.

# JLIP VIDEO CAPTURE WINDOWS

# JANELA DE ÍNDICE

O índice de imagens pode ser visualizado na janela Index como se fosse um álbum.

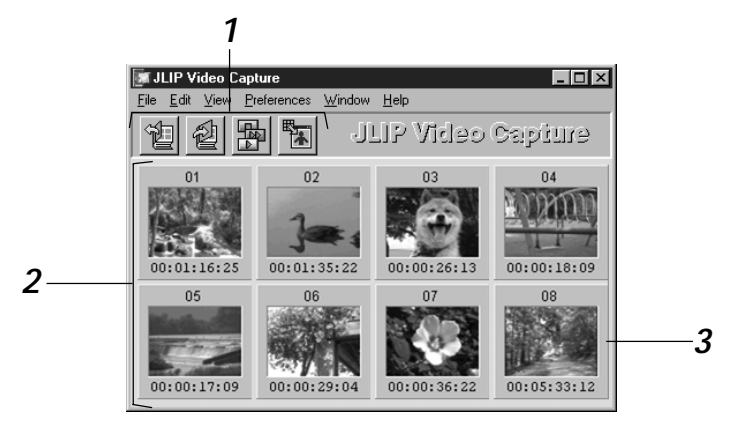

## 1 Barra de Ferramentas

| Ð |
|---|
|---|

#### Botão Abrir

Abre o arquivo de álbum ou de imagem.

| 1  |  |
|----|--|
| "2 |  |

Botão para Salvar o Álbum Salva as imagens na janela Index como um arquivo de imagens.

#### Botão de Controle do DV Abre a janela DV Controller para controlar o aparelho fonte de vídeo via PC.

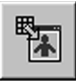

Botão para Observar a Imagem Abre a janela Image Viewer e mostra a imagem capturada em corpo inteiro.

# 2 Seção de Exibição de Índice

As imagens capturadas são exibidas nesta seção.

# 3 Índice de Imagem

Cada índice de imagem consiste em pequenas imagens e código de tempo.

### NOTA

- Cada botão da barra de ferramenta também pode executar a função a partir da barra de menu.
- Para esconder a barra de ferramenta, selecione View Toolbar.

- A janela DV Controller se fecha automaticamente quando a apresentação de "slide" é iniciada, ou quando a função Edit — Open Editor ou Edit — Copy in Image Viewer é selecionada.
- Quando usar os botões Forward/Reverse Frame Advance para controlar o aparelho fonte de vídeo que não possui a função de reprodução de quadro, o aparelho fonte de vídeo iniciará a reprodução em câmera lenta por alguns segundos e, em seguida irá parar. Em alguns aparelhos fontes de vídeo, cada avanço de quadro pode ter comprimento diferente, dependendo do quadro.
- A janela **DV Controller** pode não corresponder com o estado atual da fonte de vídeo se você estiver usando o controle remoto para controlar esta função.

# JANELA DO CONTROLADOR DV

Selecione Window — DV Controller na janela Index para abrir a janela DV Controller. Esta janela é usada para capturar imagens estáticas a partir da fonte de vídeo.

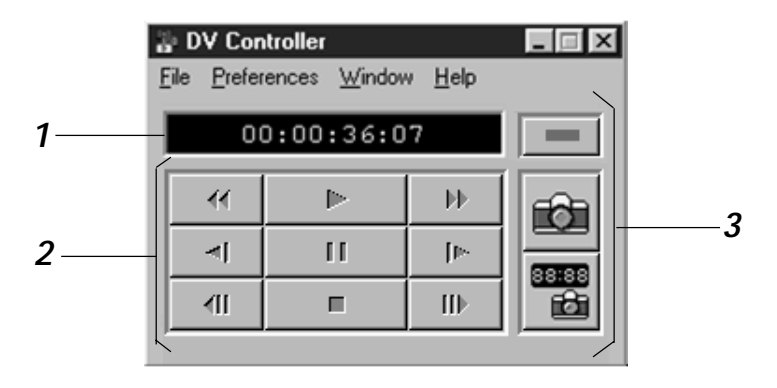

1 Indicador do contador (Código de Tempo)

O código de tempo da fonte de vídeo aparece aqui.

## 2 Botões de operação para o Aparelho Fonte de Vídeo

| Retrocesso                  | Reprod. | Avanço Rápido               |
|-----------------------------|---------|-----------------------------|
| Retrocesso lento            | Pausa   | Avanço lento                |
| Retroc./Avanço<br>de quadro | Parar   | Retroc./Avanço<br>de quadro |

# **3** Botões de Operação

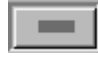

## Botão Power (ligar) Mostra o estado de alimentação

da fonte de vídeo conectada.

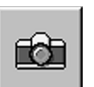

#### Botão de Captura

Captura a imagem desejada na reprodução.

#### Botão de Captura Automática

Controla a reprodução da fonte de vídeo conectada e captura imagens especificadas na reprodução.

- Use somente os botões de operação da janela **DV Controller** para controlar a fonte de vídeo. Se você operar a fonte de vídeo com os próprios botões de operação dela, a aparência da janela DV Controller poderá não corresponder com o estado operacional da fonte de vídeo, ou poderá ocorrer mal funcionamento no JLIP Video Capture.
- A janela DV Controller pode aparecer para operação estática da fonte de vídeo, mesmo após o videocassete parar automaticamente no início ou no final da fita. Neste caso, clique no botão **Stop** (**■**) na janela **DV Controller** antes de realizar outra operação.
- Se a imagem é capturada no modo pausa ou reprodução lenta, algum ruído pode aparecer na imagem capturada. Neste caso, capture a imagem durante a reprodução normal.
- Se a fita de video utilizada estiver danificada, algum ruído poderá aparecer durante a reprodução da imagem na janela DV Controller.
- A Captura Automática não pode ser realizada dentro da faixa de código de tempo 00:00:00:00 e 00:00:30:00 na janela DV Controller.
- Dependendo das especificações do seu PC ou do aparelho fonte de vídeo, a janela DV Controller pode não funcionar.

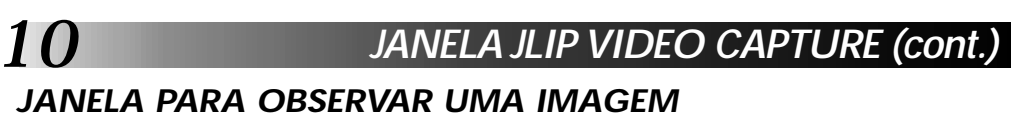

Selecione **Window — Image Viewer** na janela **Index** para abrir a janela **Image Viewer**. Esta janela é utilizada para ver a imagem de corpo inteiro, e para as imagens presentes em um álbum como se fosse mostrar um "slide".

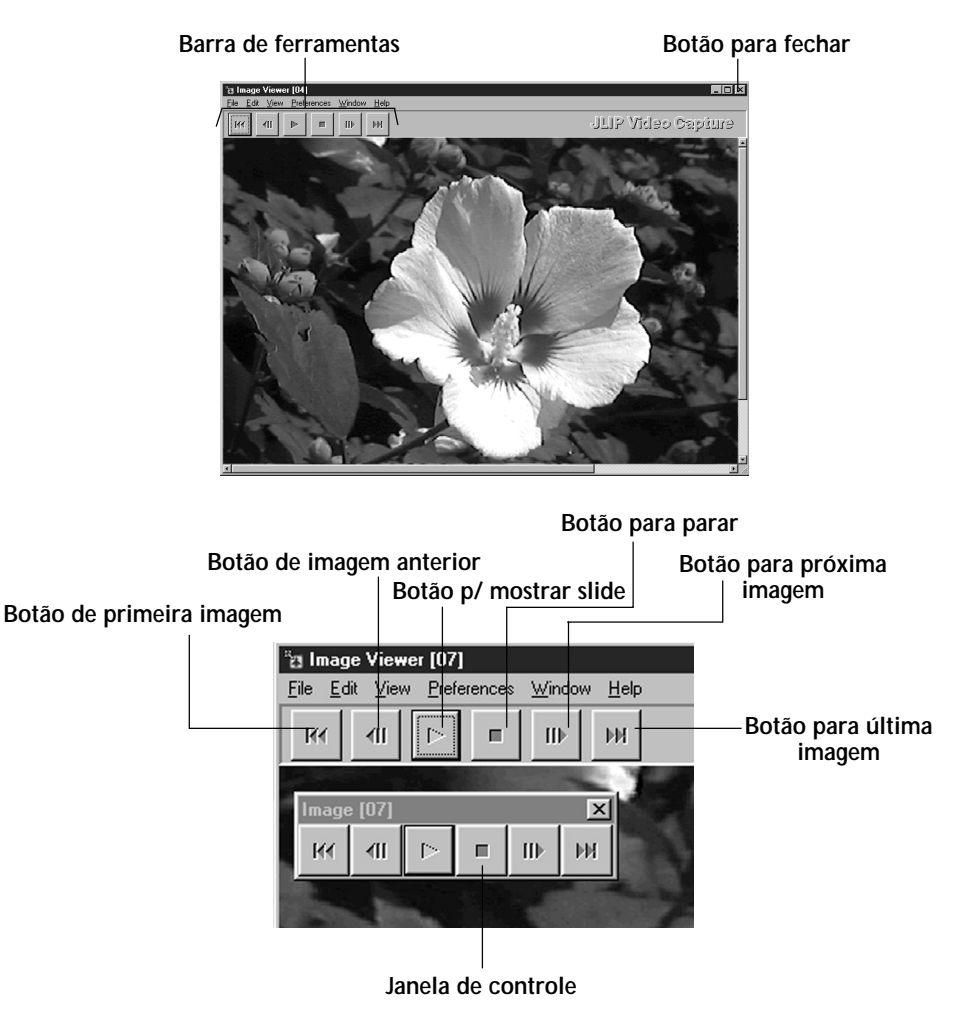

#### NOTA

- Cada botão de função da barra de ferramentas também pode realizar a operação a partir da barra do menu de funções.
- Clicando o botão direito do mouse na janela Image Viewer, faz aparecer a barra de ferramentas do menu.
- Selecione Window Button para ver uma janela de controle menor contendo os botões da barra de ferramentas.
- Para esconder a barra de ferramentas, selecione View Toolbar.

# CAPTURA DE IMAGEM - BÁSICA

Esta seção descreve a operação básica de captura de imagens. Para instruções mais detalhadas, veja as páginas de 13 a 15.

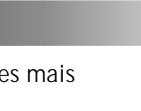

Lique o seu equipamento. 1 Se estiver usando uma câmera de vídeo, insira uma fita nela. Conecte a fonte de vídeo no PC e ligue ambos os aparelhos. • Abra o JLIP Video Capture. (Veja a página 6.) 2 Inicie a reprodução. Clique em Window — DV Controller Window para abrir a janela DV Controller. Clique no botão Play na janela DV DV Controller Controller. A reprodução da imagem será ..... visualizada na janela **DV Controller**.  $\geq$ Capture a imagem desejada. 3 Clique no botão Capture guando a imagem que você deseja capturar aparecer na tela. Os dados da

imagem serão transferidos para o PC.
Quando você tiver terminado, clique no botão Stop e feche a janela DV Controller.

# CAPTURA DE IMAGEM - BÁDICA (cont.)

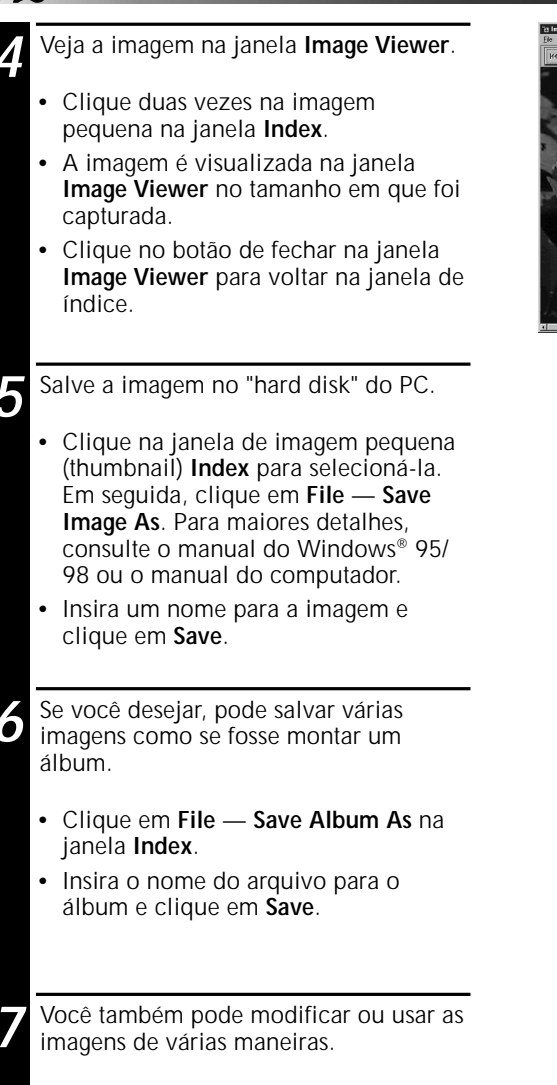

 Você pode criar um álbum HTML usando as imagens do JLIP Video Capture. (Veja a página 30.)

#### NOTA

12

- Os caracteres abaixo não podem ser usados em nomes de arquivos:
- \/:\*?"<>
- Você pode salvar imagens no formato JPEG, Bitmap (BMP) ou no formato DVF. (Veja as páginas de 20 a 22.)

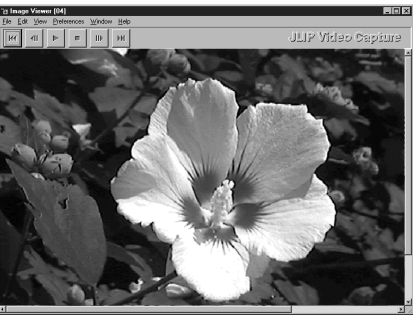

| <u>F</u> ile                                        |                         |
|-----------------------------------------------------|-------------------------|
| <u>N</u> ew                                         | Ctrl+N                  |
| <u>O</u> pen                                        | Ctrl+0                  |
| <u>S</u> ave Album<br>Save Album <u>A</u> s         | Ctrl+S                  |
| Save Image As                                       | Ctrl+l                  |
| Make <u>H</u> TML Album<br>Open H <u>T</u> ML Album | <b>Ctrl+H</b><br>Ctrl+T |
| E <u>x</u> it                                       | Ctrl+F4                 |

| <u>F</u> ile                                      |                             |
|---------------------------------------------------|-----------------------------|
| <u>N</u> ew                                       | Ctrl+N                      |
| <u>0</u> pen                                      | Ctrl+O                      |
| <u>S</u> ave Album                                | Ctrl+S                      |
| Save Album <u>A</u> s                             |                             |
| Save Image As                                     | Ctrl+I                      |
| Make <u>H</u> TML Albu<br>Open H <u>T</u> ML Albu | <b>m Ctrl+H</b><br>m Ctrl+T |
| E <u>x</u> it                                     | Ctrl+F4                     |

# FUNÇÕES AVANÇADAS DE CAPTURA DE IMAGEM

# IMAGENS IMPORTADAS

## Squeeze/Cinema

Você pode selecionar **Squeeze** ou **Cinema** quando adicionar imagens de tela-ampla (formato de tela 16:9) para um álbum.

| Squeeze<br>Apertar as imagens de<br>formato 16:9 para 4:3.                                                                                       |  |  |
|----------------------------------------------------------------------------------------------------|--|--|
| <b>Cinema</b><br>Inserir uma máscara<br>preta ou branca na parte<br>superior e inferior da<br>tela para converter o<br>formato da tela para 4:3. |  |  |

# Preferências para o Tamanho da Imagem

Clique em Preferences — Imported Image na janela Index.

Selecione Squeeze ou Cinema em Wide Image Format.

Clique em OK.

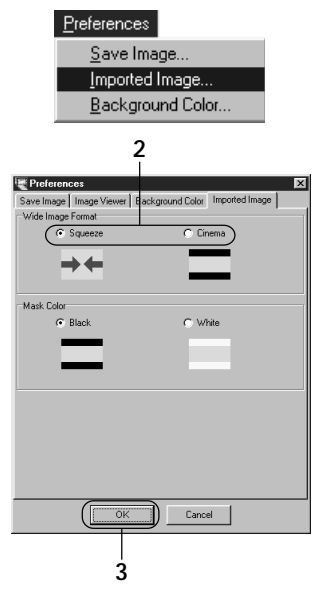

# Máscara Colorida (Preta/Branca)

Você pode escolher a cor da máscara quando adicionar imagens cujo formato de tela não seja 4:3 (exceto quando selecionar **Squeeze** em **Wide Image Format**) para um álbum.

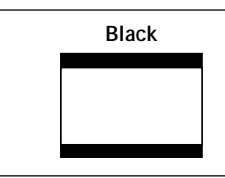

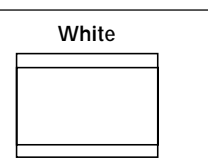

# Preferência para a Cor da Máscara

Clique em **Preferences** — **Imported Image** na janela **Index**.

2 3

Selecione Black ou White em Mask Color.

Clique em **OK**.

| Preference                    | es                              |
|-------------------------------|---------------------------------|
| <u>S</u> ave I                | mage                            |
| <u>I</u> mporte               | ed Image                        |
| <u>B</u> ackg                 | round Color                     |
| 2                             | 2                               |
| Preferences                   | ×                               |
| Save Image   Image Viewer   I | lackground Color Imported Image |
| <ul> <li>Squeeze</li> </ul>   | C Cinema                        |
|                               |                                 |
|                               |                                 |
| Mask Color                    |                                 |
| Black                         | C White                         |
| _                             |                                 |
|                               |                                 |
|                               |                                 |
|                               |                                 |
|                               |                                 |
|                               |                                 |
|                               |                                 |
| OK.                           | Cancel                          |
|                               |                                 |
| 3                             |                                 |
| •                             |                                 |

# FUNÇÕES AVANÇADAS DE CAPTURA (cont.)

# CAPTURA AUTOMÁTICA

Vocé pode capturar imagens automaticamente de acordo com a sua preferência.

# Captura Automática - Preferences

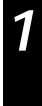

Clique no botão **Play** na janela **DV Controller**.

Clique no botão Automatic Capture.

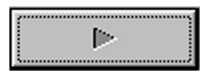

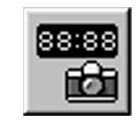

### ADVERTÊNCIA

- Dependendo das especificações do seu PC e do ambiente operacional, os pontos onde as imagens são capturadas podem não coincidir com o ponto ajustado em preferências.
- Durante a captura automática, não mova a janela DV Controller, altere o tamanho dela, opere rolando as barras ou acesse o menu. Caso contrário, os pontos onde as imagens foram capturas podem não coincidir com os ajustados em prefrências.
- Se a fita de vídeo estiver danificada, os pontos onde as imagem são capturadas podem não coincidir com os ajustados em preferências.
- A Captura automática pode não funcionar corretamente se existirem partes em branco na fita.

## Vá para o Código de Tempo

Você pode especificar o código de tempo preciso para a captura de uma imagem. Esta função é muito usada para capturar imagens próximas das já capturadas.

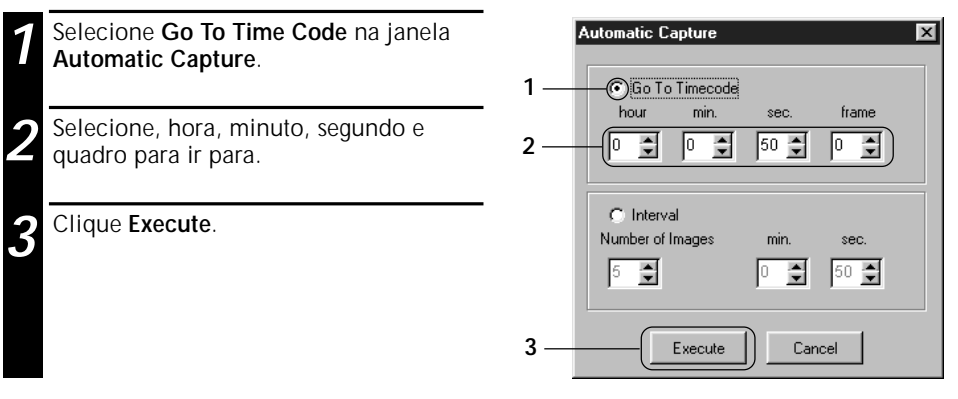

## Intervalo

Você pode capturar imagens em intervalos especificados. Esta função é muito usada para resumir o conteúdo de uma fita, ou para assistir os movimentos em intervalos usando "slide".

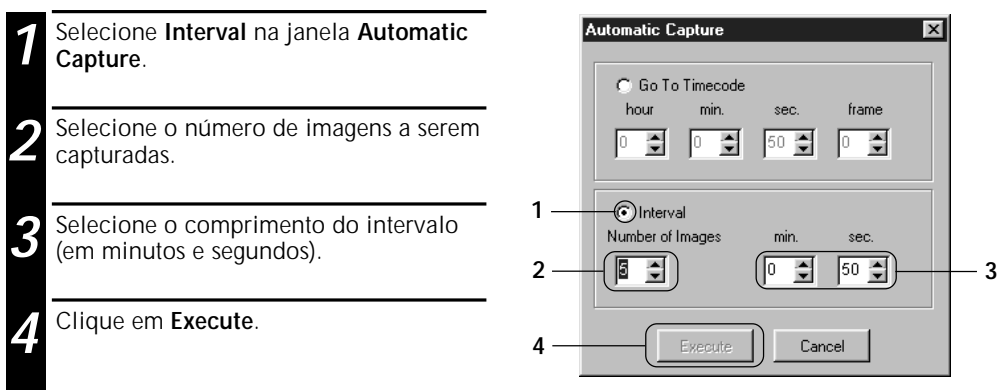

- A captura automática pára quando o número de imagens na janela **Index** atingir 99 ou a fita chegar ao final.
- Esta função não funciona se não houver código de tempo gravado na fita de vídeo, ou se o tempo de gravação for inferior a 1 minuto.

# VISUALIZANDO AS IMAGENS

# VISUALIZANDO O SLIDE

# Visualizando Slide - Preferences

Você pode selecionar o intervalo durante a exibição do slide.

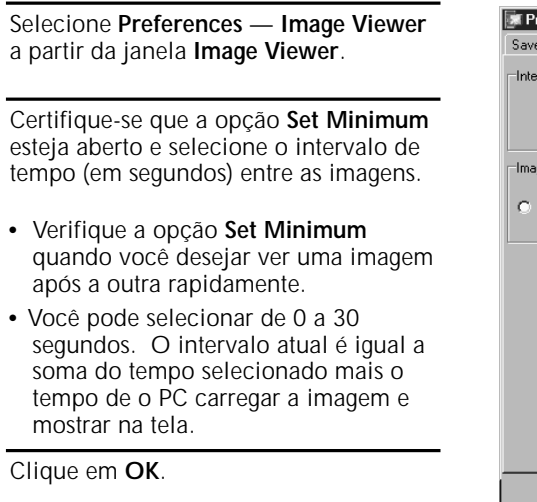

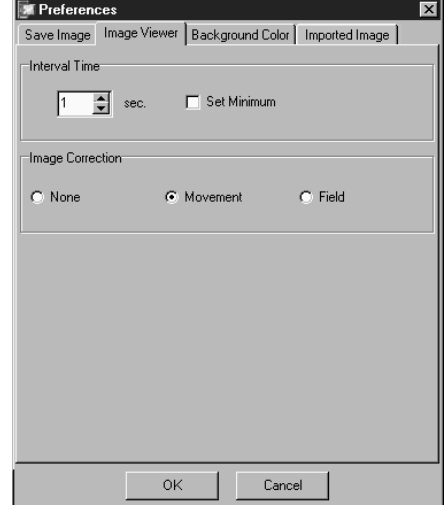

## Operação Visualizar Slide

Você pode ver as imagens na janela Index como se estivesse vendo um slide.

- Cique no botão **Slide Show** na janela Image Viewer, ou selecione View — Slide Show.
  - O slide é visualizado.

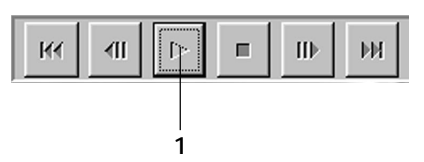

- Se desejar parar de ver slides, clique na imagem atual, ou clique no botão Stop na janela Image Viewer.
  - A visualização do slide pára automaticamente quando o menu é acessado ou quando um botão é clicado.

#### NOTA

 Você também pode iniciar a visualização de slide clicando o botão do lado direito do mouse na janela Image Viewer, para fazer aparecer a barra de ferramentas do menu de funções.

# CORREÇÃO DE IMAGEM

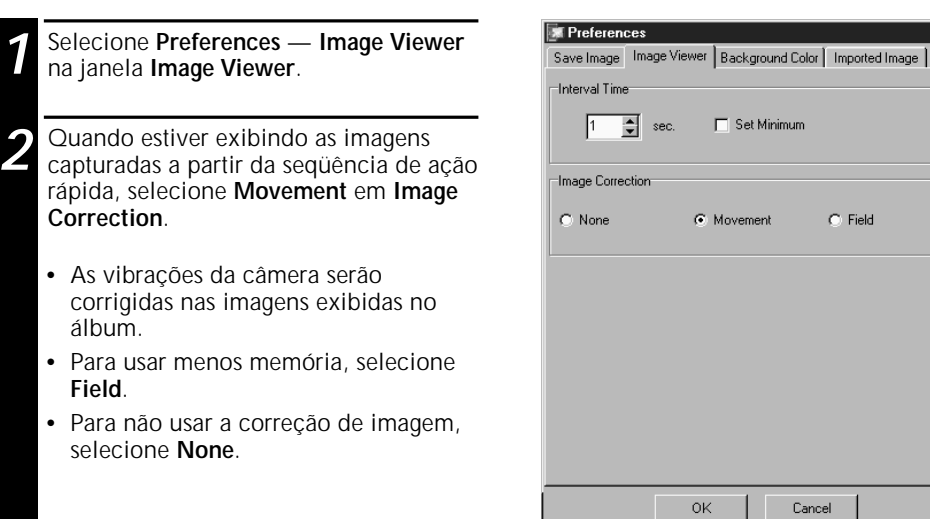

## TAMANHO DA IMAGEM

Você pode selecionar entre exibição em tela normal ou total.

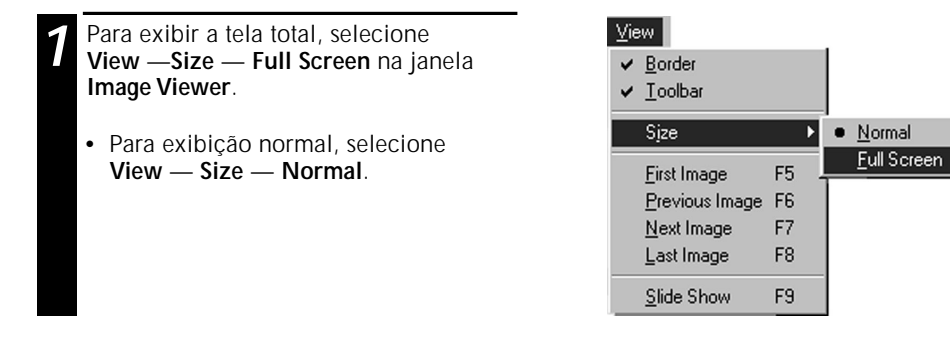

#### ADVERTÊNCIA

• Quando a resolução do monitor é de 640 x 480 pixels, a modalidade tela total (Full Screen) não pode ser selecionada.

×

# EXIBINDO IMAGENS (cont.)

# OBSERVANDO A APARÊNCIA DA IMAGEM

Você pode alternar a exibição da borda (no quadro da jenela ou na barra do menu) e na barra de ferramentas na janela **Image Viewer**.

## Encobrindo a Borda

Selection
 Image
 Quadratic
 V

18

Selecione View — Border na janela Image Viewer para encobrir isto. O quadro da janela e a barra de menu desaparecem.

 Você pode alternar a borda exibida clicando na janela Image Viewer para visualizar o menu View.

| ⊻ie | w                   |    |   |
|-----|---------------------|----|---|
| ~   | <u>B</u> order      |    |   |
| 4   | <u>T</u> oolbar     |    |   |
|     | Sjze                |    | ۲ |
|     | <u>F</u> irst Image | F5 |   |
|     | Previous Image      | F6 |   |
|     | Next Image          | F7 |   |
|     | Last Image          | F8 |   |
|     | <u>S</u> lide Show  | F9 |   |

## Encobrindo a Barra de Ferramentas

- Selecione View Toolbar na janela Image Viewer para fazer desaparecer. A barra de ferramentas desaparece e a janela pequena Control contendo a barra de ferramentas de botões aparece.
  - Execute este passo novamente para fazer a barra de ferramentas reaparecer.
  - Você também pode alternar a barra de ferramenta clicando com o botão do lado direito do mouse na janela Image Viewer para fazer aparecer o menu View.
  - Você também pode selecionar
     Window Button na janela Image
     Viewer para fazer aparecer a janela
     Control contendo a barra de ferramenta dos botões.

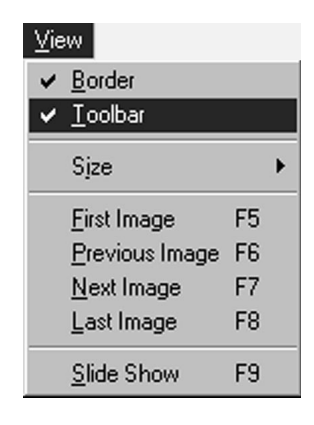

# SELECIONANDO A COR DE FUNDO

1

2 3 Selecione Preferences — Background Color na janela Index ou na janela Image Viewer.

Selecione a cor de fundo desejada.

Clique OK.

#### Preferences

Save Image...

Imported Image...

Background Color...

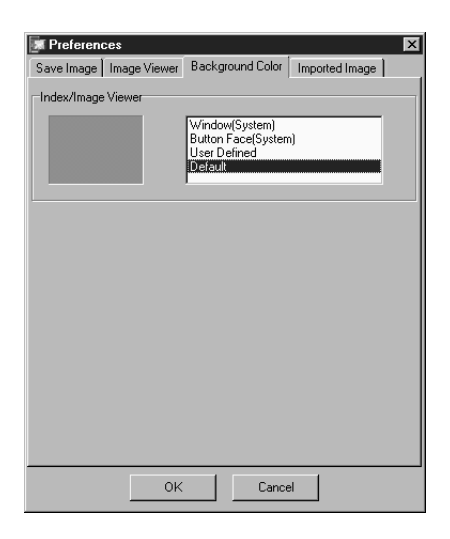

# ALTERANDO O FORMATO DA IMAGEN

O DVF

O 80(106)x60

 $O_2$ 

Preview

75

Você pode selecionar o formato JPEG, Bitmap (BMP) ou DVF para salvar as suas imagens e ajustar os seus parâmetros.

## Preferências IPFG

As imagens JPEG são salvas com alta taxa de compressão, tornando-as idéias para a Internet.

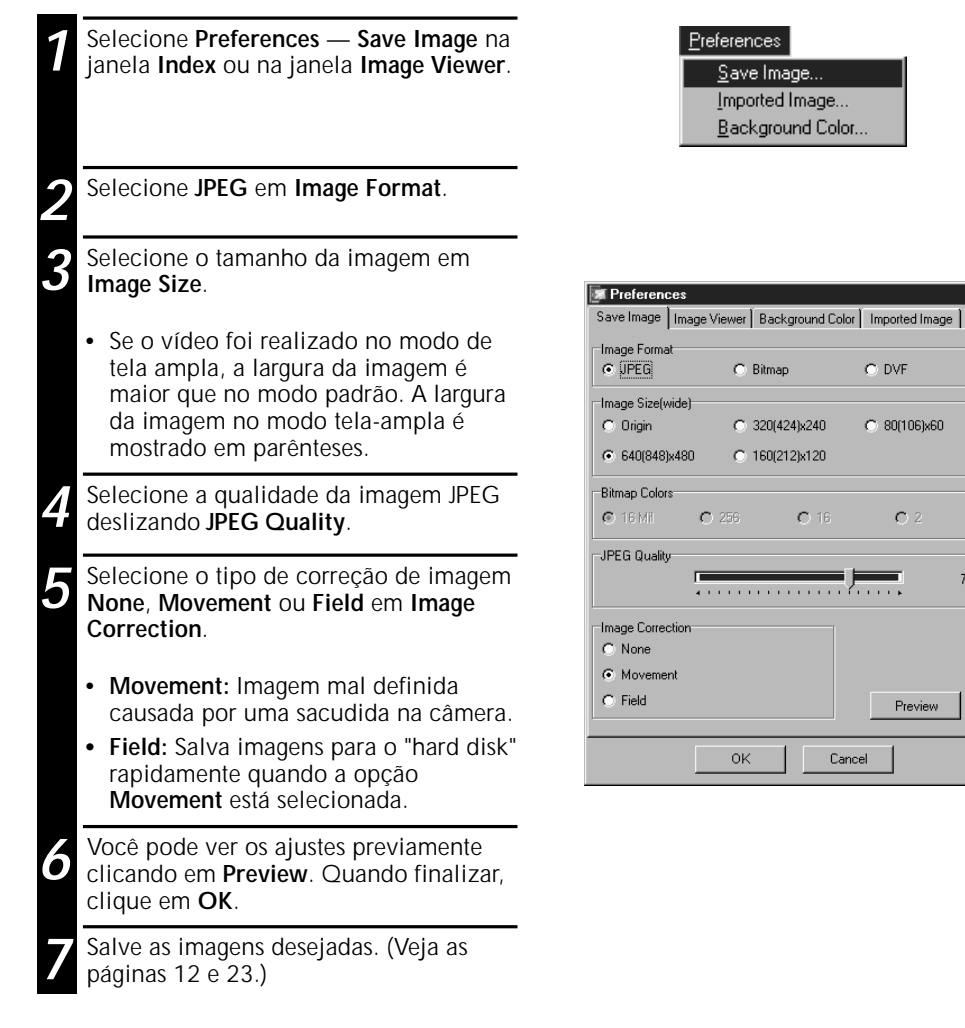

## NOTA

- Deslize o cursor JPEG Quality para a direita para abaixar a taxa de compressão e obter imagem de alta qualidade, aumentando o tamanho do arquivo. Deslize o cursor JPEG Quality para a esquerda para aumentar a taxa de compressão e obter imagens de baixa gualidade e arguivos menores.
- Usando a compressão, você pode guardar mais imagens em disguete, hard disk, etc.

## Preferências Bitmap

Bitmap (BMP) é um formato padrão usado no Windows<sup>®</sup> e roda em vários softwares aplicativos.

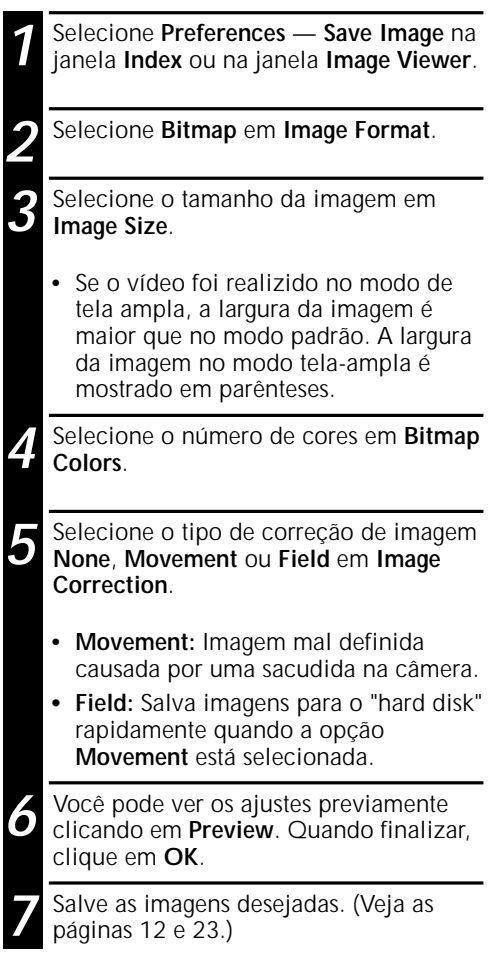

| <u>P</u> references |           |
|---------------------|-----------|
| <u>S</u> ave Ima    | ge        |
| Imported            | lmage     |
| <u>B</u> ackgrou    | ind Color |

| Freferences            |                       | ×                  |
|------------------------|-----------------------|--------------------|
| Save Image Image \     | /iewer Background Col | lor Imported Image |
| Image Format<br>O JPEG | Bitmap                | O DVF              |
| Image Size(wide)       |                       |                    |
| C Origin               | O 320(424)x240        | C 80(106)x60       |
| € 640(848)×480         | C 160(212)x120        |                    |
| Bitmap Colors          |                       |                    |
| ⊙ 16 Mil — ○           | 256 C 16              | O 2                |
| JPEG Quality           |                       |                    |
| Image Correction       |                       |                    |
| C None                 |                       |                    |
| Movement               |                       |                    |
| C Field                |                       | Preview            |
|                        | OK Ca                 | incel              |

# 22 ALTERANDO O FORMATO DA IMAGEM (cont.)

## Preferências DVF

DVF é um formato nativo para armazenar imagens estátitas a partir de fita de vídeo digital. As imagens DVF são salvas sem alteração de dados. Por este motivo não há perda de qualidade.

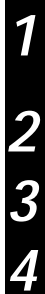

Selecione Preferences — Save Image na janela Index ou na janela Image Viewer.

Selecione DVF em Image Format.

Clique em OK.

Salve as imagens desejadas. (Veja as páginas 12 e 23.)

| <u>P</u> references |          |
|---------------------|----------|
| <u>S</u> ave Imag   | ge       |
| Imported I          | mage     |
| <u>B</u> ackgrou    | nd Color |

| Save Image Image          | Viewer Background Col | or   Imported Image          |
|---------------------------|-----------------------|------------------------------|
| Image Format<br>C JPEG    | C Bitmap              | • DVF                        |
| Image Size(wide)          | <b>A</b> 200000-200   | C 00/1001-00                 |
| © 01gin<br>© 640(848)x480 | O 160(212)x120        | <ul> <li>snineken</li> </ul> |
| Bitmap Colors             |                       |                              |
| © 16 Mil C                | 256 <b>C</b> 16       | O 2                          |
| JPEG Quality              |                       |                              |
| Image Correction          |                       |                              |
| C None                    |                       |                              |
| Movement                  |                       |                              |
| O Held                    |                       | Preview                      |
|                           | OK Ca                 | ncel                         |

# SALVANDO AS IMAGENS

# SALVANDO O ÍNDICE DE IMAGENS

Você pode salvar o índice de imagens separadamente a partir de seu arquivo de imagem. Antes de salvar uma imagem, ajuste o formato e as preferências desejadas.

- Clique no índice de imagem desejada na janela **Index**.
  - Para selecionar várias imagens no índice, mantenha pressionada a tecla Ctrl e clique em cada índice de imagem que você deseja salvar.
  - Para selecionar vários índices de imagens na seqüência, clique primeiro no índice de imagem. Em seguida, mantenha pressionada a tecla shift e clique na última imagem que deseja salvar.

Selecione File — Save Image As.

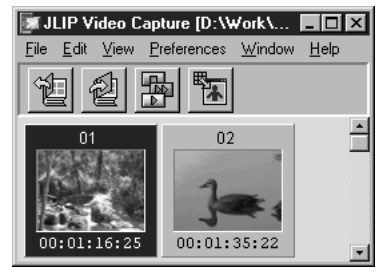

| <u>F</u> ile                                        |                         |
|-----------------------------------------------------|-------------------------|
| <u>N</u> ew                                         | Ctrl+N                  |
| <u>O</u> pen                                        | Ctrl+O                  |
| <u>S</u> ave Album<br>Save Album <u>A</u> s         | Ctrl+S                  |
| Save <u>I</u> mage As                               | Ctrl+l                  |
| Make <u>H</u> TML Album<br>Open H <u>I</u> ML Album | <b>Ctrl+H</b><br>Ctrl+T |
| E <u>x</u> it                                       | Ctrl+F4                 |

Entre com o nome do arquivo e clique em **Save**.

3

 Se você clicar em Yes quando aparecer a pergunta "Save all images with this default name?", um número será anexado para o nome "default" selecionado.

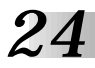

SALVANDO IMAGENS (cont.)

# SALVAR IMAGENS NA JANELA DE OBSERVAÇÃO DE IMAGEM

| 1 |
|---|
| 2 |

Selecione File — Save Image As na janela Image Viewer.

| <u>F</u> ile  |        |
|---------------|--------|
| Save Image As | Ctrl+I |
| <u>C</u> lose |        |

Entre com o nome do arquivo e clique em **Save**.

## ADICIONANDO ARQUIVOS DE IMAGEM NA JANELA DE ÍNDICE

Você pode adicionar imagens JPEG, Bitmap (BMP) e DVF na janela Index.

• Para adicionar imagens na janela Index diretamente da fonte de vídeo, veja a página 11.

| 1 | Selecione File — Open.                                                        |                                            | <u>F</u> ile<br>New                                                                                    | Ctrl+N           |               |
|---|-------------------------------------------------------------------------------|--------------------------------------------|----------------------------------------------------------------------------------------------------|------------------|---------------|
|   |                                                                               |                                            | <u>O</u> pen                                                                                           | Ctrl+O           |               |
|   |                                                                               |                                            | <u>S</u> ave Album<br>Save Album <u>A</u> s                                                            | Ctrl+S           |               |
|   |                                                                               |                                            | Save Image As                                                                                          | Ctrl+I           |               |
|   |                                                                               |                                            | Make <u>H</u> TML Album<br>Open H <u>I</u> ML Album                                                    | Ctrl+H<br>Ctrl+T |               |
|   |                                                                               |                                            | E <u>x</u> it                                                                                          | Ctrl+F4          |               |
| 2 | Selecione o formato de imagem desejado em Files of type.                      | Open<br>Look in:<br>It jvn01<br>It jvn02   | My Pictures                                                                                            |                  | ?×            |
| 3 | Selecione o arquivo desejado e clique em <b>Open</b> .                        | 译 jvn03<br>译 jvn04<br>译 jvn05<br>译 jvn06   |                                                                                                    |                  |               |
|   | <ul> <li>Você poderá selecionar vários<br/>arquivos neste momento.</li> </ul> | File <u>n</u> ame:<br>Files of <u>type</u> | JPEG (*.jpg)     Video Navigator Album (*.vna)     Video [#pg0]     Bitmap (*.bmp)     DV File (*.dvf) |                  | ]pen<br>ancel |

#### NOTA

- Você também pode arrastar e soltar as imagens na janela Index a partir dos arquivos ou do Windows Explorer. Para maiores detalhes, consulte o manual do Windows<sup>®</sup> 95/98 ou o manual do computador.
- Quando uma imagem JPEG ou BMP é adicionada na janela Index, o código de tempo não é visualizado.
- Quando uma imagem JPEG ou BMP de qualquer tamanho é adicionada na janela **Index**, ela passa automaticamente para 720 x 480 (NTSC<sup>\*1</sup>) ou 720 x 576 (PAL<sup>\*2</sup>) pixels.
- Uma imagem cujo formato não é 4:3 passará automaticamente para 4:3 quando for adicionada na janela Index ou for salva.
- \*1: NTSC (Comissão do Sistema Nacional de Televisão) é o sistema de vídeo utilizado nos Estados Unidos e Japão.
- \*2: PAL (Revesamento de Fase por Linha) é o sistema de vídeo utilizado na Europa Ocidental e Asia.

# SALVANDO IMAGENS COMO EM UM ÁLBUM

Você pode salvar suas imagens na janela Index como se fosse em um álbum.

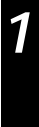

Para criar um novo álbum, clique no botão **Save Album** na barra de ferramentas na janela **Index**.

| 2 | 2 |     |
|---|---|-----|
| Ζ | 2 | ( ) |
|   | Ζ |     |
|   |   |     |
|   |   |     |

Entre com o nome desejado e clique em **Save**.

• Para salvar um álbum modificado, selecione File — Save Album.

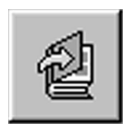

# COPIANDO UM ÍNDICE DE IMAGEM

Você pode copiar imagens dentro da janela Index.

Clique na imagem que você deseja copiar.

Enquanto mantém pressionada a tecla Ctrl, clique com o botão do lado esquerdo do mouse no índice de imagem que você deseja copiar . Em seguida, arraste-a para a posição desejada.

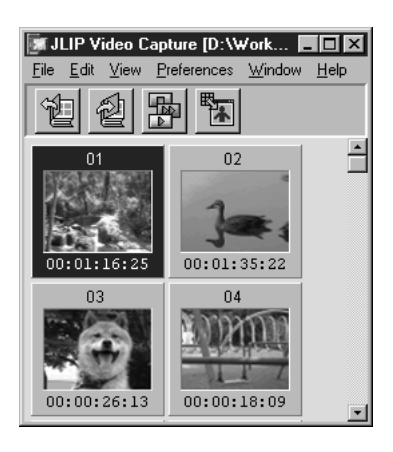

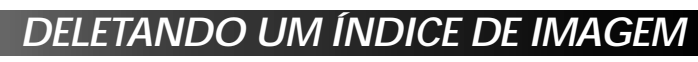

# DELETANDO UM ÍNDICE DE IMAGEM

Você pode deletar imagens da janela Index.

26

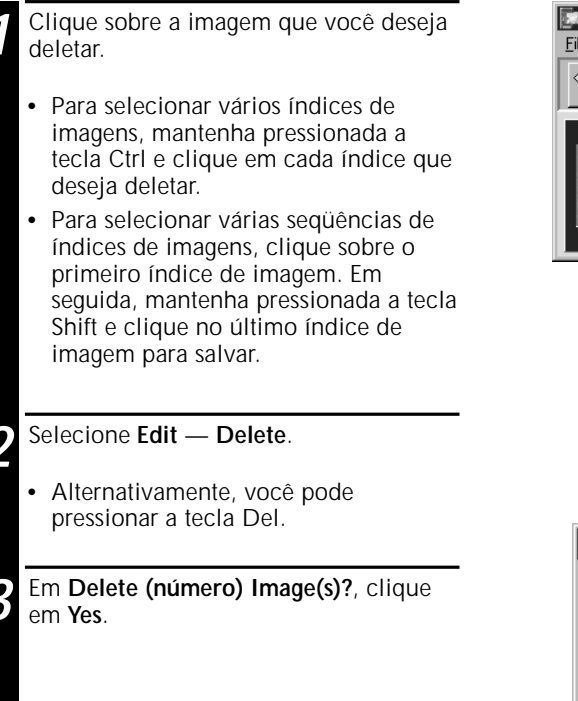

## 🕷 JLIP Video Capture [D:\Work\... 🗖 🗖 🗙 File Edit View Preferences Window Help \* -00:01:35:22 00.01.16.25

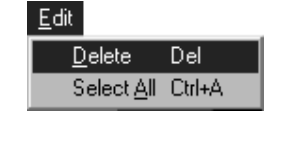

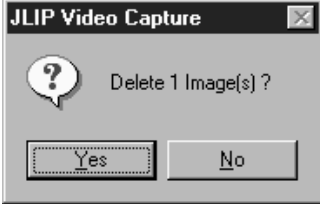

# **MOVIMENTANDO UM ÍNDICE DE IMAGEM**

Você pode mover as imagens dentro da janela Index.

| 1 | Clique na | im |
|---|-----------|----|
|   | mover.    |    |

agem que você deseja

| _ |
|---|
|   |
|   |
|   |
|   |
|   |
|   |
|   |
|   |

Clique e segure a tecla do lado esquerdo do mouse sobre o índice de imagem que deseja mover. Em seguida, arraste-o para o ponto desejado.

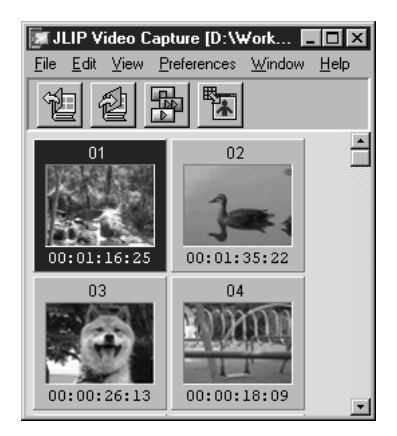

# ADICIONANOD IMAGENS PARA UM ÁLBUM

# ADICIONANDO IMAGENS PARA UM ÁLBUM

Você pode adicionar imagens para um álbum capturando-as a partir de uma fonte de vídeo ou importando-as a partir do "hard disk" de um PC (JPEG/Bitmap/DVF).

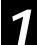

# Para capturar imagens a partir de uma fonte de vídeo...

Abra o álbum no qual deseja adicionar as imagens. Em seguida, capture as imagens desejadas. (Veja as páginas 11, 14 e 15.)

# Para importar imagens a partir do Hard Disck de um PC...

Arraste os arquivos de imagens desejados para a janela **Index**. Cada arquivo é adicionado no final do índice.

#### NOTAS

- Quando uma imagem JPEG ou Bitmap é adicionada na janela Index, o código de tempo não é visualizado.
- Quando uma imagem JPEG ou Bitmap é adicionada na janela Index, ela passa automaticamente para 720 x 480 (NTSC) ou 720 x 576 (PAL) pixels.

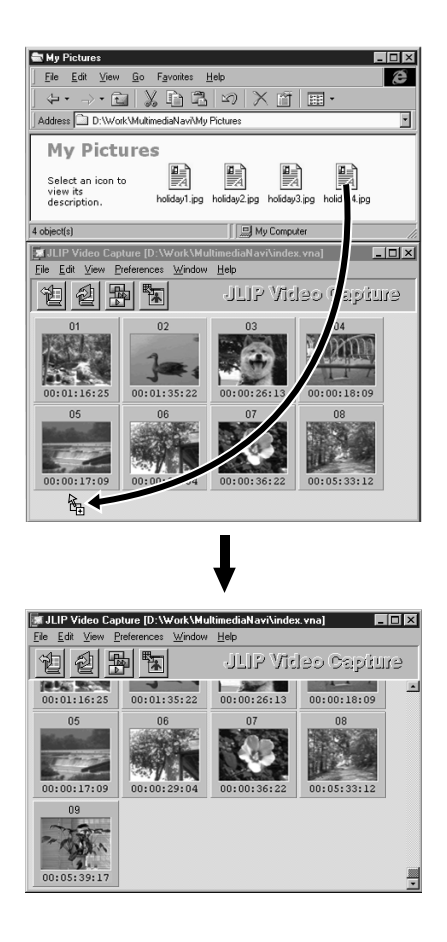

# COPIANDO UMA IMAGEM

# COPIANDO UMA IMAGEM PARA DENTRO DO CLIPBOARD

Você pode copiar uma imagem da janela **Image Viewer** para dentro do "clipboard" para utilizá-la em outro aplicativo.

1

#### Selecione Edit — Copy.

• Alternativamente você pode pressionar a tecla Ctrl-C.

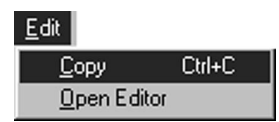

#### NOTA

• Os dados da imagem copiada para o "clipboard" ficam com 640 x 480 (padrão) ou com 848 x 480 (largura) pixels.

## COLANDO UMA IMAGEM A PARTIR DO CLIPBOARD

Você pode colar uma imagem a partir do "clipboard" para outro aplicativo.

- Dentro do aplicativo desejado (como um programa de edição de imagem), pressione a tecla Ctrl-V para colar a imagem guardada no "clipboard".
  - Para maiores detalhes, consulte o manual de instruções do aplicativo.

#### NOTA

- Esta função pode não funcionar direito se muitas imagens são visualizadas na tela ao mesmo tempo.
- Os dados da imagem copiada para o "clipboard" ficam com 640 x 480 (padrão) ou com 848 x 480 (largura) pixels.
- Feche o JLIP Video Capture após carregar outro aplicativo. Se ambos os programas estão rodando ao mesmo tempo, o PC pode ficar instável devido o alto consumo de memória.

# EDITANDO UMA IMAGEM

Você pode carregar uma imagem externa no aplicativo de edição de imagem para modificá-la. Antes de usar esta função, o aplicativo de edição de imagem deve ser instalado.

| 1 | Selecione Edit — Open Editor na janela |
|---|----------------------------------------|
|   | Image Viewer.                          |

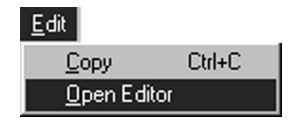

- Consulte as instruções do aplicativo de edição de imagem para maiores informações sobre a operação.
- O aplicativo de edição de imagem mais recentemente instalado é aberto quando Open Editor é selecionado. Se você deseja fazer um "link" para um aplicativo diferente de edição de imagem, consulte a seção Help no Windows<sup>®</sup>.
- Esta função utiliza "links" para carregar a própria aplicação. Dependendo da configuração do seu PC, uma aplicação diferente pode ser carregada.
- Selecione o formato da imagem para usar em Preferences Save Image.
- Se o formato DVF é selecionado, esta função fica indisponível. Selecione JPEG ou Bitmap em Preferences Save Image para usar esta função.
- Feche o JLIP Video Capture após carregar outro aplicativo. Se ambos os programas estão rodando ao mesmo tempo, o PC pode ficar instável devido o alto consumo de memória.

# 30

Δ

# CRIANDO UM ÁLBUM HTML

Você pode salvar imagens na janela Index como um álbum HTML para ser observado na Internet.

# SALVANDO IMAGENS NO FORMATO HTML

- 2 Selecione a imagem desejada para salvá-la na janela **Index**. (Veja a página 23.)
  - Se um índice de imagem não foi selecionado, todos os índices serão salvos como um álbum HTML.
  - Selecione File Make HTML Album.

Entre com o nome do arquivo HTML e clique em **Save**.

Entre com um título para o álbum no campo **Title Input** e clique em **OK**.

 Um arquivo HTML e uma pasta contendo imagens individuais são salvas. O arquivo HTML e a pasta usam o mesmo nome.

| <u>F</u> ile                                |         |
|---------------------------------------------|---------|
| New                                         | Ctrl+N  |
| <u>0</u> pen                                | Ctrl+O  |
| <u>S</u> ave Album<br>Save Album <u>A</u> s | Ctrl+S  |
| Save [mage As                               | Ctrl+l  |
| Make <u>H</u> TML Album                     | Ctrl+H  |
| Open HIML Album                             | Ctrl+T  |
| E <u>x</u> it                               | Ctrl+F4 |

#### ADVERTÊNCIA

- Imagens salvas em um álbum HTML são convertidas para o formato JPEG com 75 de qualidade.
- A cor de fundo do álbum HTML é a mesma que a da janela Index quando o ajuste está para Default ou User Defined.
- O JLIP Video Capture não pode abrir um álbum HTML.
- Quando mover um arquivo e uma pasta HTML, certifique-se que eles sejam guardados no mesmo lugar. O arquivo HTML usa um atalho para carregar o diretório de imagens.

# EXIBINDO UM ÁLBUM HTML

| Selecione File — Open HTML Album     |
|--------------------------------------|
| para abrir o álbum HTML na Internet. |

 Álbuns no formato HTML também podem ser enviados por correio eletrônico como páginas da Web.

# CORREÇÃO DE PROBLEMAS

| Problema                                                                          | Causa                                                                                                    | Pág. |
|-----------------------------------------------------------------------------------|----------------------------------------------------------------------------------------------------|------|
| A fonte de vídeo conectada<br>não pode ser detectada.<br>A porta COM não pode ser | <ul> <li>Confirme se a fonte de vídeo está conectada<br/>corretamente ao Adaptador de Alimentação<br/>AC.</li> </ul>                                                                                                    | 6, 7 |
| ajustada.                                                                         | <ul> <li>Confirme se o cabo conectado entre a fonte<br/>de vídeo e o PC está correto.</li> </ul>                                                                                                    |      |
|                                                                                   | <ul> <li>Ligue a alimentação da fonte de vídeo antes<br/>de acionar o JLIP Video Capture.</li> </ul>                                                                                                    |      |
|                                                                                   | <ul> <li>Se uma imagem estática não foi detectada<br/>após clicar Scan na janela JLIP Devices duas<br/>ou três vezes, experimente desligar o PC e o<br/>aparelho fonte de vídeo e confirme se a<br/>conexão entre eles está correta. Em seguida,<br/>ligue-os novamente.</li> </ul>                                                                                                    |      |
|                                                                                   | <ul> <li>Confirme se a janela JLIP Devices está<br/>operando corretamente. Em seguida, clique<br/>em Scan.</li> </ul>                                                                                                    |      |
|                                                                                   | <ul> <li>Se você estiver usando um modem integrado<br/>ou IrDA, a porta COM RS-232C pode estar<br/>ocupada. Neste caso, clique no botão direito<br/>do mouse para selecionar My Computer. Em<br/>seguida, selecione Properties — System<br/>Properties — Device Manager. Clique em<br/>Ports (COM &amp; LPT) para confirmar qual<br/>porta COM está disponível. Se as portas<br/>COM estão ocupadas, ajuste a porta COM<br/>usada para drive do modem ou IrDA para a<br/>posição Invalid</li> </ul> |      |

- Se o driver USB ou Câmera Estática Digital está instalado em seu PC, a porta RS-232C pode não estar disponível para o uso.
- Dependendo das especificações do seu PC pode ser necessário alterar os ajustes do BIOS.

# 31

# CORREÇÃO DE PROBLEMAS (cont.)

| Problema                                           | Causa                                                                                                    | Pág.        |
|----------------------------------------------------|----------------------------------------------------------------------------------------------------|-------------|
| A captura automática não<br>funciona corretamente. | <ul> <li>Esta função não pode operar corretamente<br/>algumas vezes, dependendo das<br/>especificações do seu PC e do ambiente<br/>operacional.</li> </ul>                                                                           | 6, 9, 11,14 |
|                                                    | <ul> <li>Isto pode ocorrer se você mover a janela DV<br/>Controller, acionar a barra de rolagem ou<br/>realizar alguma operação durante a captura<br/>de imagem.</li> </ul>                                                          |             |
|                                                    | <ul> <li>Isto pode ocorrer se os dados corretos não<br/>podem ser transmitidos devido a fita de<br/>vídeo estar danificada.</li> </ul>                                                                                               |             |
|                                                    | <ul> <li>Isto pode ocorrer se a fita foi gravada no<br/>modo LP e reproduzida em uma fonte de<br/>vídeo diferente daquela onde foi gravada.<br/>Reproduza as fitas de vídeo nos mesmos<br/>aparelhos onde foram gravadas.</li> </ul> |             |
|                                                    | <ul> <li>Deve haver algum software utilitário rodando<br/>no fundo. Não deixe programas de fundo<br/>rodando, pois eles usam o mesmo<br/>processador que o JLIP Video Capture e ao<br/>mesmo tempo.</li> </ul>                       |             |

#### NOTA

Quando estiver usando um "laptop", a operação pode ser interrompida pela advertência de bateria fraca.

- Se houver software de monitoração do estado da bateria rodando na pasta **StartUp** ... Feche o aplicativo, ou delete/remova o ícone da pasta **StartUp** e reinicialize o seu PC.
- Se você estiver usando um gerenciador de alimentação em seu PC... Clique o botão direito do mouse para selecionar My Computer. Em seguida, selecione Properties — System Properties — Device Manager — System Devices — Advanced Power Management Support. Siga os passos apropriados abaixo.

Para o Windows<sup>®</sup> 95, clique **Settings** e desabilite **Enable power management support** (a marca ( $_{\sqrt{}}$ ) próxima ao nome desaparece).

Para o Windows<sup>®</sup> 98, selecione **Disable** in this hardware profile (a marca ( $\sqrt{}$ ) próxima ao nome desaparece).

# SEÇÃO DO SOFTWARE JLIP VIDEO PRODUCER

Você pode procurar as últimas informações (em Inglês) sobre o software fornecido em nosso World Wide Web Server. http://www.jvc-victor.co.jp/english/index-e.html

# INICIALIZANDO O JLIP VIDEO PRODUCER

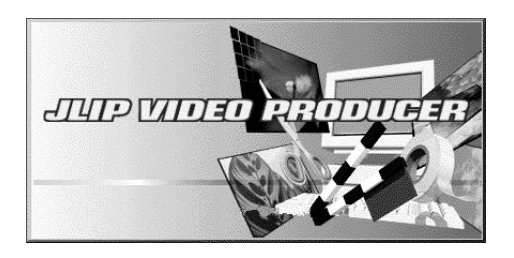

| Serial Port Selection    |  |  |  |
|--------------------------|--|--|--|
| Select a Serial Port.    |  |  |  |
| ● COM <u>1</u>           |  |  |  |
| ○ COM <u>2</u>           |  |  |  |
| O COM <u>3</u>           |  |  |  |
| O COM <u>4</u>           |  |  |  |
| OK CANCEL                |  |  |  |
| -                        |  |  |  |
| Initializing JLIP        |  |  |  |
| Now checking devices' ID |  |  |  |
|                          |  |  |  |
| ID:10                    |  |  |  |
|                          |  |  |  |

## Inicializando JLIP Video Producer

- Conecte o aparelho fonte de vídeo para o PC usando o cabo de conexão JLIP. Em seguida, ligue a fonte de vídeo.
- 2 Ligue o PC e inicialize o MultiMediaNavigator.
- 3 Mova a ponta do mouse sobre o JLIP Video Picture e clique para abrir o programa.
  - O programa JLIP Video Producer está aberto.
- Quando a caixa de diálogo Serial Port Selection aparecer, selecione o número da porta que você vai usar para fazer a conexão entre a fonte de vídeo e o PC.
  - Se os conectores do PC são numerados em A, B, C, etc., A corresponde a 1.

#### Clique em OK.

- Se a conexão estiver correta, a caixa de diálogo **Device Selection** aparecerá.
- A mensagem de erro "No devices detected to connect. Power ON all devices in system." aparecerá...
  - ... quando um número errado é selecionado.
  - ... quando a conexão está errada.
  - ... quando o número ID da fonte de vídeo está errado.
  - ... quando a fonte de vídeo não está ligada.
  - ... Se isso ocorrer, verifique as conexões, a alimentação da fonte de vídeo e tente novamente.
- Quando todas as portas seriais COM estão ocupadas com outros aplicativos, a mensagem de erro "Error — This application will close. Check devices — Confirm that power is ON." aparece. Deixe uma porta serial COM livre antes de inicializar o software JLIP Video Producer (consulte o manual de instruções do computador para maiores detalhes).

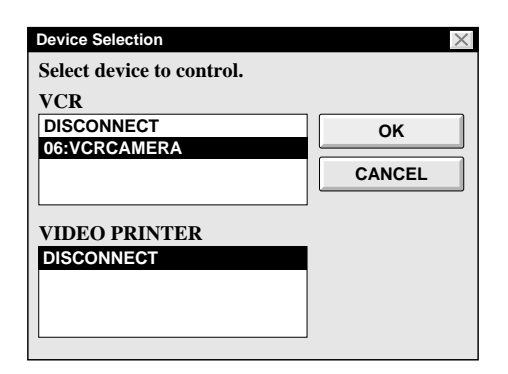

Selecione o nome do aparelho fonte de vídeo no box de diálogo **Device** Selection. Em seguida, clique em **OK** para ir até a janela JLIP VIDEO PRODUCER.

 Esta função torna possível selecionar uma segunda fonte de vídeo de tipo diferente simultaneamente, porém é impossível selecionar dois aparelhos do mesmo tipo.

Selecione Set-up — Recorder Select. O box de diálogo Recorder Selection aparece. Em seguida, clique em OK.

| 🚔 JLIP VII       | DEO PRODUCER                   |                 | _ 🗆 X |
|------------------|--------------------------------|-----------------|-------|
| <u>File</u> Edit | Set-up Window Hel              | р               |       |
| COUNT            | ID Change<br>Device Change     | 00:00:11F ID 06 | FILE  |
| POW              | Name Change<br>Recorder Select | MEMO            |       |
| PROGR            | Record Timing  Pre-roll        | SCENE START     |       |
| SCENE            | Counter Reset                  | CUT OUT         |       |
|                  | Function Set                   |                 |       |
|                  | Close Serial<br>Initialize     |                 |       |
|                  |                                |                 |       |
|                  |                                |                 |       |
|                  |                                |                 |       |
|                  |                                |                 |       |

| Recorder Selection         | $\times$ |  |
|----------------------------|----------|--|
| Select devices to control. |          |  |
| VCR                        |          |  |
| USE EDIT JACK              | ОК       |  |
| 06:VCRCAMERA               |          |  |
|                            | CANCEL   |  |

36

# JANELA DE BOTÕES E DISPLAYS DO JLIP VIDEO CAPTURE

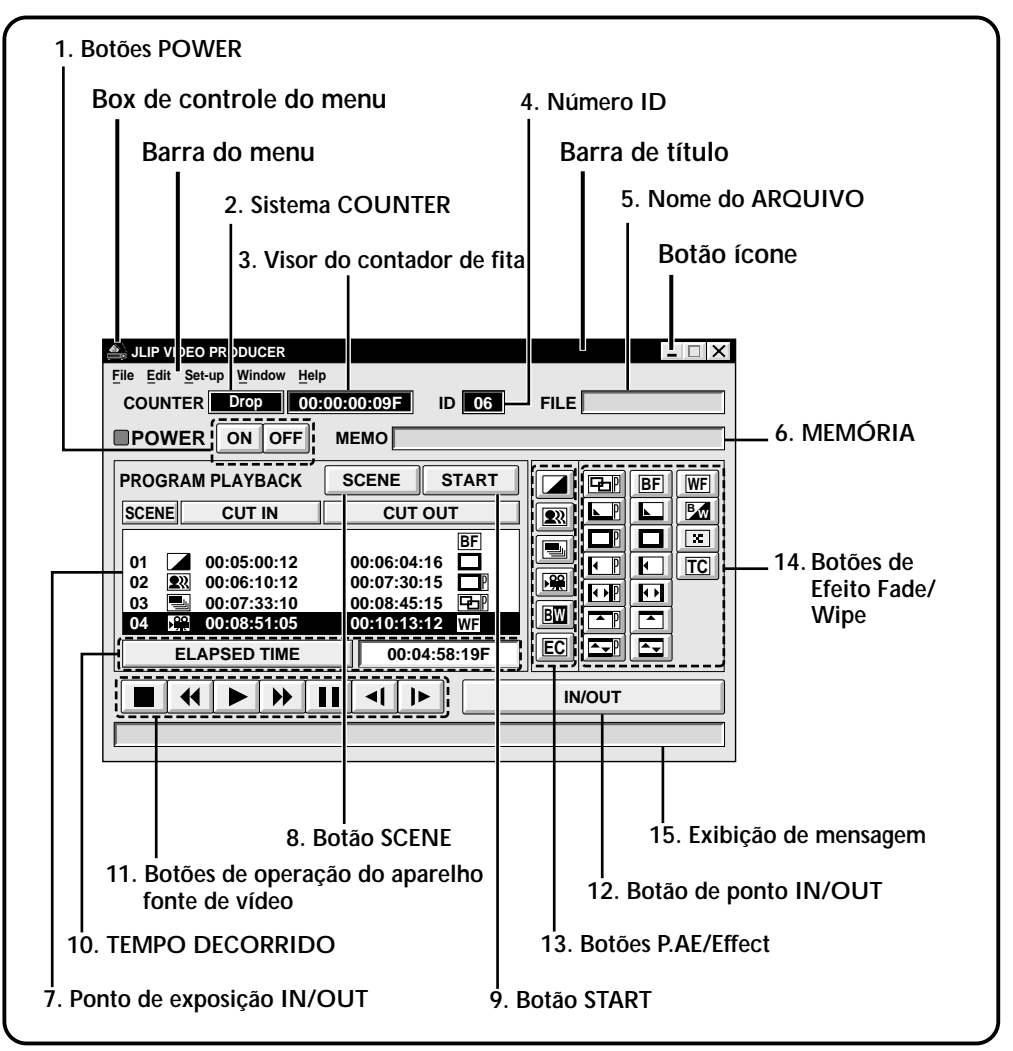

Quando conectado para a câmera de vídeo digital, o passo abaixo não pode ser executado:

#### Set-up — Counter Reset

Uma vez que a câmera de vídeo grava os dados do contador na fita como o código de tempo, não é possível reinicializar o contador.

#### 1. Botões POWER

- Liga/desliga a fonte de vídeo.
- Se a alimentação da fonte de vídeo não é ligada antes do início da operação, não será possível ligar/desligar a câmera através destes botões.
- Algumas fontes de vídeo não podem ser ligadas/desligadas clicando nestes botões.

#### 2. COUNTER system

#### 3. Visor do contador da fita

• Exibe a posição atual da fita.

#### ex.

00: 01: 45: 10F (Horas : Minutos : Segundos : Quadros)

#### 4. Número ID

• Exibe o número ID da fonte de vídeo.

#### 5. Nome do ARQUIVO

• Exibe o nome do arquivo quando o programa é carregado ou salvo.

ex. viagem

#### 6. MEMO

• Exibe as observações que você inseriu. (Veja a página 41.)

ex. Viagem pela Europa

#### Exibe o ponto de entrada/saída (IN/OUT)

• Você pode ter até 99 pontos de entrada/saída por arquivo.

#### 8. Botão SCENE

- Reproduz uma única cena programada.
- Funciona somente com uma fonte de vídeo.

#### 9. Botão START

 Inicia a edição. As cenas são gravadas em ordem numérica. Quando a edição se inicia, este botão muda para STOP.

#### **10. TEMPO DECORRIDO**

• Exibe o tempo total decorrido de cenas programadas.

#### 11. Botões de operação do aparelho

#### fonte de vídeo

- Opera a finte de vídeo.
  - Stop button
  - REW/REW Search button
  - Play button
  - FF/FF Search button
  - Pause button
  - ◄I Reverse Slow button
  - Forward Slow button
- Para iniciar a procura em câmera lenta para frente e para trás, primeiro clique no botão de Pause e depois clique no botão Reverse/Forward slow.
- As funções do aparelho fonte de vídeo não podem funcionar pelos botões acima.
- Selecione Window VCR Control na janela VCR Control. Você pode controlar a fonte de vídeo a partir desta janela.

#### 12. Botão de entrada/saída IN/OUT

• Registre os pontos de corte de entrada e saída da cena que você deseja editar.

#### 13. Botões de Efeito/P.AE

- Selecione um dos 5 efeitos disponíveis 5 P.AE/Effects por cena programada.
- Para cancelar o efeito selecionado, pressione o botão EC (Effect Clear).

#### 14. Botões de Efeito Fade/Wipe

- Selecione um dos 7 quadros Wipes ou um dos 10 Fades/Wipes disponíveis por transição de cena.
- Para cancelar o efeito selecionado, pressione o botão TC (Transition Clear).

#### 15. Exibição de mensagem

• Exibe o modo da fonte de vídeo, etc.

Para fechar o JLIP Video Producer, selecione File — Edit.

#### NOTA:

Se você necessitar de ajuda, vá até a janela JLIP Video Producer Help e selecione Help — Contents.

# **38**

# OPERAÇÕES BÁSICAS

# Operando o aparelho fonte de vídeo

1 2 Ajuste o aparelho fonte de vídeo para o modo **Play** e insira uma fita pré-gravada.

#### Clique em ▶.

• A reprodução das imagens aparecem na tela do Monitor de TV.

## Ajustando os pontos de entrada/saída

#### Clique em ►.

- A reprodução das imagens aparecem na tela do Monitor de TV.
- Selecione **Set-up** Function Set e, em seguida, selecione Edit Tape.

Para inserir pontos de entrada/saída dos cortes, clique no botão **IN/OUT** no início e fim da cena que deseja editar.

- Ajuste os pontos de entrada e saída de cena de maneira que o corte da cena venha depois da entrada de cena.
- Se uma cena não tem ponto de corte, a reprodução do programa ou a cópia estarão inabilitadas para a cena.
- Se você ajustar o ponto de corte no início da fita ou se o ponto de corte foi inserido no final da fita, a edição não poderá funcionar corretamente.
- O contador da câmera de vídeo digital não pode ser reinicializado.

| JLIP VIDEO PRODUCER                                                                              |                                                                                      | - 🗆 X |  |
|--------------------------------------------------------------------------------------------------|--------------------------------------------------------------------------------------|-------|--|
| File Edit Set-up Window Help                                                                     | )                                                                                    |       |  |
| COUNTER Drop 00:                                                                                 | 00:00:09F ID 06                                                                      | FILE  |  |
|                                                                                                  | МЕМО                                                                                 |       |  |
| PROGRAM PLAYBACK                                                                                 | SCENE START                                                                          |       |  |
| SCENE CUT IN                                                                                     | CUT OUT                                                                              |       |  |
| 01 ∠ 00:05:00:12<br>02 22 00:06:10:12<br>03 → 00:07:33:10<br>04 ±::: 00:08:51:05<br>ELAPSED TIME | 00:06:04:16 BF<br>00:07:30:15 B<br>00:08:45:15 CBF<br>00:10:13:12 WF<br>00:04:58:19F |       |  |
|                                                                                                  |                                                                                      |       |  |
|                                                                                                  |                                                                                      |       |  |

39

| JLIP VIDEO PRODUCER             | X      |
|---------------------------------|--------|
| COUNTER Drop 00:00:09F ID 06    | FILE   |
|                                 |        |
| PROGRAM PLAYBACK SCENE START    |        |
| SCENE CUT IN CUT OUT            |        |
| BF                              |        |
| 01 🔽 00:05:00:12 00:06:04:16 💻  |        |
| 02 🖳 00:06:10:12 00:07:30:15 🗖  |        |
| 03 🔄 00:07:33:10 00:08:45:15 🗗  |        |
| 04 🚆 00:08:51:05 00:10:13:12 WF |        |
| ELAPSED TIME 00:04:58:19F       |        |
|                                 | IN/OUT |
|                                 |        |

## Reprodução de uma cena programada

Clique sobre a linha onde deseja inserir os pontos de corte de entrada e saída de cena. Os valores são exibidos previamente na linha realçada.

#### Clique em SCENE.

 A fonte de vídeo localiza a cena indo até o ponto de entrada e inicia a reprodução no ponto determinado. A reprodução pára ao atingir o ponto de corte.

#### NOTA:

Quando uma única cena é programada com o efeito Fade/Wipe é reproduzida, esta cena se realiza sem o efeito Fade/Wipe Effect.

| JLIP VIDEO PRODUCER |                 | _ [] X |  |
|---------------------|-----------------|--------|--|
| COUNTER Drop 00:    | 00:00:09F ID 06 | FILE   |  |
| POWER ON OFF        | MEMO            |        |  |
| PROGRAM PLAYBACK    | SCENE START     |        |  |
| SCENE CUT IN        | CUT OUT         |        |  |
| 01 00:05:00:12      | BF              |        |  |
| 02 🔍 00:06:10:12    | 00:07:30:15     |        |  |
| 03 🔜 00:07:33:10    | 00:08:45:15     |        |  |
| 04 😤 00:08:51:05    | 00:10:13:12 WF  |        |  |
| ELAPSED TIME        | 00:04:58:19F    |        |  |
|                     |                 |        |  |
|                     |                 |        |  |

### Reprodução de todas as cenas programadas

- Clique em START.
- A fonte de vídeo inicia a reprodução das cenas em ordem numérica e pára imediatamente após o ponto de corte da última cena.

### NOTAS:

• Durante a reprodução de cenas programadas não é possível realizar qualquer outra operação que não seja a tecla **STOP**.

Se você tentar realizar qualquer outra operação poderá ocorrer mal funcionamento.

- Se SCENE ou START é clicado no final da fita, a fonte de vídeo não funcionará corretamente.
- Se houver partes em branco na fita, as cenas não serão editadas corretamente.

# OPERAÇÕES BÁSICAS (cont.)

## Edição

Você pode gravar todas as cenas programadas em uma fita usando um gravador.

Certifique-se que a fita está com a lingüeta de proteção que permite a gravação. Insira a fita dentro do gravador e coloque-o em pausa de gravação.

#### Clique em START.

Quando a edição parar, a fonte de vídeo entra no modo de parada (stop) e o gravador entra em pausa de gravação.

 Durante a edição, você não deve realizar nenhuma operação que não seja o pressionamento da tecla STOP. Se outras operações forem realizadas, ocorrerá mal funcionamento.

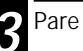

Pare a gravação do deck.

# • Para maio

- Para maiores informações sobre edição, consulte o manual de instruções da fonte de vídeo.
- Pode haver uma pequena margem entre os pontos de corte de entrada/saída que você realizou em relação às cenas copiadas.
- Se houver distorção nos pontos de entrada/ saída de imagem quando usar um gravador com busca em alta velocidade (Turbo), altere o ajuste de tempo Pre-roll de Standard para Long.

| UIP VIDEO PRODUCER Elle Edit Set-up Window Help COUNTER Drop 00:00:00:09F ID 06 POWER ON OFF MEMO                                                                                                    | FILE   |
|----------------------------------------------------------------------------------------------------|--------|
| PROGRAM PLAYBACK         SCENE         START           SCENE         CUT IN         CUT OUT           01         00:05:00:12         00:00:00:16           02         00:00:10:12         00:00:30:15         01           03         00:07:33:10         00:08:45:15         02           04         ©0:00:31:12         WF         01:00:31:12         WF           ELAPSED TIME         00:04:58:19F         00:04:58:19F         00:04:58:19F |        |
|                                                                                                    | IN/OUT |

| 🚔 JLIP VI        | DEO PRODUCER                   |                 | _ 🗆 🗙  |
|------------------|--------------------------------|-----------------|--------|
| <u>File</u> Edit | Set-up Window Hel              | p               |        |
| COUNT            | ID Change<br>Device Change     | 00:00:11F ID 06 | FILE   |
| POW              | Name Change<br>Recorder Select | MEMO            |        |
| PROGR            | Record Timing                  | SCENE START     |        |
|                  | Pre-roll >                     | Standard        |        |
| SCENE            | Counter Reset                  | Long JIOUI      |        |
|                  | Function Set                   |                 |        |
|                  | Close Serial                   | 1               |        |
|                  | Initialize                     |                 |        |
|                  |                                | 1               |        |
|                  |                                |                 |        |
|                  |                                | 1               |        |
|                  | ELAPSED TIME                   | 00:00:00F       |        |
|                  |                                |                 |        |
|                  | ◀ ▶ ▶                          |                 | IN/OUT |
|                  |                                |                 |        |
|                  |                                |                 |        |
|                  |                                |                 |        |

| JLIP VIDEO PRODUCER File Edit Set-up Window Help New Ctrl+N pp 00200200209F ID 06                                                                                                    | FILE |
|----------------------------------------------------------------------------------------------------|------|
| Save As Ctrl+A                                                                                                    |      |
| Exit BACK SCENE START                                                                                                    |      |
| SCENE CUT IN CUT OUT                                                                                                    |      |
| 01         00:05:00:12         00:06:04:16         BF           02         920         00:06:10:12         00:07:30:15         BF           03         00:07:33:10         00:08:45:15         CPI           04         120         00:08:45:15         CPI           04         120         00:08:45:15         CPI           04         120         00:08:45:15         CPI           04         120         00:08:45:15         CPI           04         120         00:08:45:15         CPI |      |
|                                                                                                    |      |
|                                                                                                    |      |
|                                                                                                    |      |

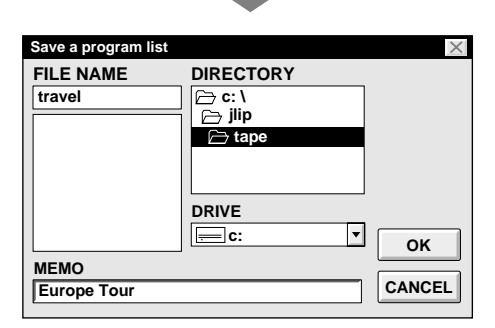

# Salvando a lista de programa no Hard Disk

É possível salvar no PC todas as informações de cenas programadas como se fosse um arquivo.

Selecione File — Save As.

• A caixa de diálogo Save a program list aparece.

2 Entre com o nome do arquivo (até 8 caracteres) no campo FILE NAME.

- A extensão .jlp deverá ser acrescentada para o nome do arquivo. ex.: viagem.jlp
- Você também poderá inserir um comentário (até 30 caracteres) no campo MEMO.

Clique em **OK** para salvar o arquivo no Hard Disk.

## NOTA:

A informação da cena programada que é salva inclui somente os dados de leitura dos pontos de entrada/saída, Efeitos Fade/Wipe e P.AE. As imagens não são salvas.

# Salvando a lista de programa em um disquete

Prepare o disquete criando um diretório de nome JLIP e sub-diretório tape.

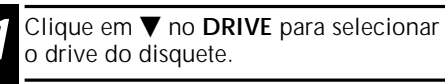

Clique em tape no DIRECTORY.

3

Clique em OK.

## NOTA:

Se você desejar sair do JLIP Video Producer antes de salvar o arquivo, ele será perdido. Certifique-se de salvar o arquivo antes de sair do JLIP Video Producer se desejar guardar o assunto.

# OPERAÇÕES BÁSICAS (cont.)

Selecione File — Open.

 A caixa de diálogo Open a program list aparece.

Os nomes dos arquivos salvos aparecem no campo FILE NAME. Clique sobre o nome do arquivo que você deseja que apareça dentro do campo.

Clique em **OK** para carregar o arquivo. • A janela JLIP Video Producer volta. Abrindo e salvando um arquivo em disquete

Insira o disque no drive .

Clique em ▼ no DRIVE para selecionar o disquete.

Abra tape no DIRECTORY.

Siga os passos 2 e 3 da seção Abrindo e salvando arquivo à esquerda.

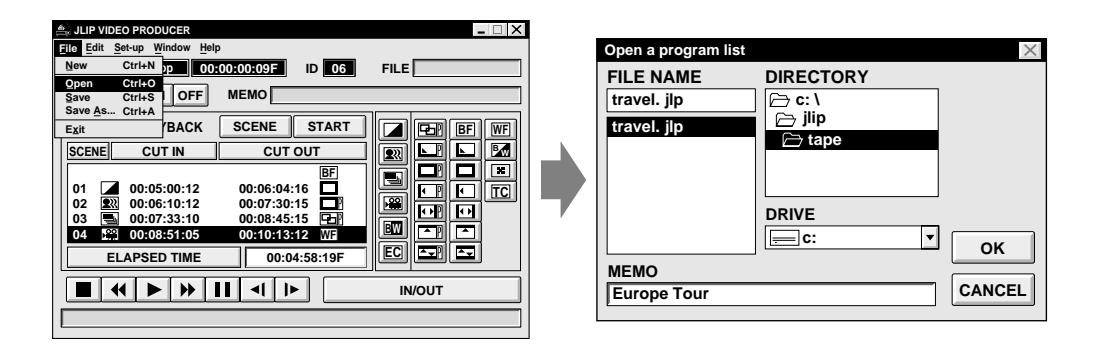

## Corrigindo e cortando a contagem de dados programados

#### Corrigindo a contagem de dados programados

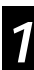

Clique duas vezes sobre a cena que deseja modificar.

## OU . . .

Clique sobre a cena que você deseja modificar e selecione **Edit — Modify**.

• A caixa de diálogo **Modify Edit Points** aparece. (Veja a página 43.)

2

Clique sobre a parte a ser corrigida e insira o novo valor. Clique em **OK**.

#### Cortando uma cena

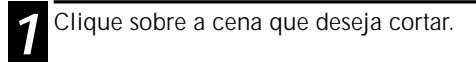

#### **7** Selecione Edit — Cut.

• A mensagem "Scene No. (número) will be deleted." aparece.

Para cortar a cena, clique em OK.

#### Cortando todas as cenas programadas

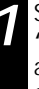

Selecione Edit — All Clear. A mensagem "OK to delete all programmed scenes?" aparece. Para cortar todas as cenas, clique em OK.

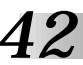

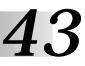

#### Copiando a cena programada para outra posição

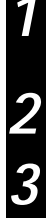

Clique sobre a cena que você deseja copiar.

Selecione Edit — Copy.

Clique no número da cena anterior ao ponto que você deseja copiar.

Selecione Edit — Paste.

### NOTA:

Não é possível copiar uma cena antes da cena **01**.

# Transferindo uma cena programada para outra posição

| 1 | <ul> <li>Clique sobre a cena que você deseja transferir e selecione Edit — Cut.</li> <li>A mensagem "Scene No. (número) will be deleted." aparece.</li> <li>Para cortar a cena, clique em OK.</li> </ul> |
|---|----------------------------------------------------------------------------------------------------|
| 2 | Clique no número da cena anterior ao<br>ponto que você deseja para transferir.                                                                                                    |
| 3 | Selecione Edit — Paste.                                                                                                    |

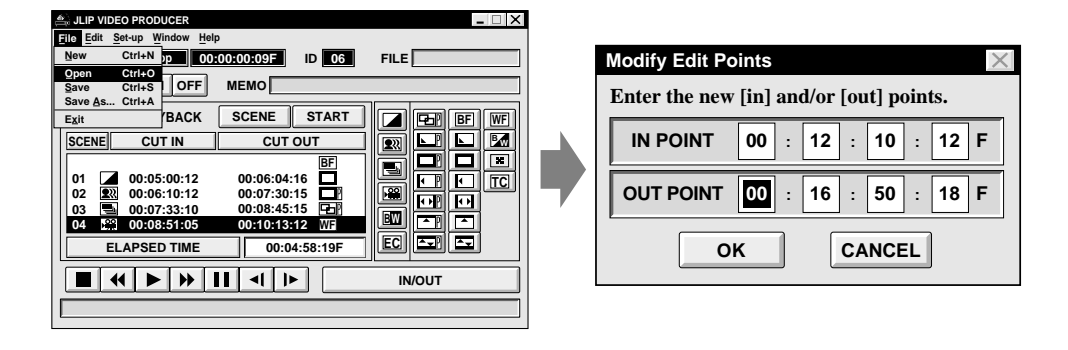

## Renomeando um arquivo

Salvando um programa usando o mesmo nome como renomear o programa anteriormente salvo no arquivo.

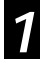

Após abrir o arquivo e modificar o contador de dados (veja a página 42), selecione File — Save e clique em OK.

• A mensagem "This file already exists. Do you want to overwrite it ?" aparece. Para renomear o arquivo, clique em OK.

JLIP VIDEO PRODUCER

OPERAÇÕES BÁSICAS (cont.)

## Selecione P.AE/Effect

- DX

Existem 5 P.AE/Effects disponíveis para você enriquecer as cenas programadas. Você pode selecionar apenas um efeito por cena programada.

- 1 Clique sobre a cena que você deseja usar o efeito P.AE/Effect.
- 2 Clique no botão P.AE/Effect desejado. A indicação do efeito selecionado pode ser visualizado à esquerda do ponto de entrada de corte.

#### Para cancelar o efeito P.AE/Effect selecionado. . .

Clique sobre a cena que você colocou o efeito e deseja cancelar. Em seguida, clique no botão **EC** (Effect Clear).

## Selecionando um Efeito Fade/Wipe

Existem 17 Fades/Wipes disponíveis para as transições de cena.

Clique sobre a cena que você deseja usar o efeito Fade/Wipe.

Clique no botão do efeito Fade/Wipe desejado.

A indicação do efeito selecionado é visualizada à direita do ponto de saída de corte.

• O efeito Fade/Wipe é executado entre a cena selecionada.

# Para executar um Efeito Fade/Wipe no ponto de entrada da cena 01 . . .

Clique sobre a linha branca abaixo da cena **01** e selecione o efeito que você deseja.

# Para cancelar o Efeito Fade/Wipe selecionado . . .

Clique sobre a cena que tem o efeito que você deseja cancelar. Em seguida, pressione o botão **TC** (Transition Clear).

| COUNTER Drop 00:00:00F ID 06    | FILE              |
|---------------------------------|-------------------|
|                                 |                   |
| PROGRAM PLAYBACK SCENE START    |                   |
| SCENE CUT IN CUT OUT            |                   |
|                                 |                   |
| 01 🔽 00:05:00:12 00:06:04:16    | [[57] ㅋ [ ㅋ ] 읃 ] |
| 02 00:06:10:12 00:07:30:15      |                   |
| 03 00:07:33:10 00:08:45:15      |                   |
| 04 🚆 00:08:51:05 00:10:13:12 WF |                   |
| ELAPSED TIME 00:04:58:19F       |                   |
|                                 | IN/OUT            |
|                                 |                   |
|                                 |                   |

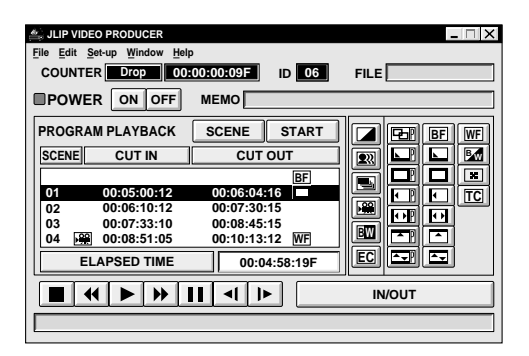

## NOTA:

Se você usar os Efeitos Sepia ou Monotone, não será possível usar os efeitos Dissolve ou Fader preto e branco Fade/Wipe.

# Botões P.AE/Effect e Fade/Wipe Effect

٦

Г

|       | SEPIA<br>Cenas gravadas com um tom marrom<br>como se fossem uma foto antiga.<br>Combine-o com o modo cinema para<br>obter uma aparência clássica.                                                                                                    |
|-------|----------------------------------------------------------------------------------------------------|
|       | VIDEO ECHO<br>Adiciona um "fantasma" para o<br>assunto que se está filmando, dando às<br>suas gravação uma sensação de<br>"fantasia".                                                                                                    |
|       | STROBE<br>As suas gravações parecem uma série<br>de fotos consecutivas.                                                                                                    |
|       | CLASSIC FILM<br>Dá às cenas gravadas um efeito de<br>estroboscópio.                                                                                                    |
| BW    | MONOTONE<br>Dá aparência de um filme clássico em<br>preto e branco. Use-a junto com a<br>função Wide Cinema para aumentar o<br>efeito de "filmeclássico".                                                                                                    |
| EC    | <b>EFFECT CLEAR</b><br>Cancela os efeitos P.AE. selecionados.                                                                                                    |
| Botõe | es de Efeito Fade/Wipe                                                                                                    |
|       |                                                                                                    |
| Þ     | A nova cena aparece gradualmente enquanto que a outra cena desaparece.                                                                                                    |
|       | DISSOLVE<br>A nova cena aparece gradualmente<br>enquanto que a outra cena desaparece.<br>CORNER WIPE<br>A nova cena entra em wipe-in sobre a<br>anterior a partir do canto superior da<br>tela para o canto esquerdo inferior.                                                                                                    |
|       | DISSOLVE         A nova cena aparece gradualmente         enquanto que a outra cena desaparece.         CORNER WIPE         A nova cena entra em wipe-in sobre a         anterior a partir do canto superior da         tela para o canto esquerdo inferior.         WINDOW WIPE         A próxima cena entra gradualmente         em wipe-in sobre a anterior a partir do         centro da tela em direção aos cantos,         cobrindo a cena anterior.                                                                                                    |
|       | DISSOLVE         A nova cena aparece gradualmente         enquanto que a outra cena desaparece.         CORNER WIPE         A nova cena entra em wipe-in sobre a         anterior a partir do canto superior da         tela para o canto esquerdo inferior.         WINDOW WIPE         A próxima cena entra gradualmente         em wipe-in sobre a anterior a partir do         centro da tela em direção aos cantos,         cobrindo a cena anterior.         SLIDE WIPE         A próxima cena entra gradualmente         em wipe-in a partir do centro da tela         em direção aos cantos a partir da         direita para a esquerda.                                                                                                    |
|       | DISSOLVE         A nova cena aparece gradualmente         enquanto que a outra cena desaparece.         CORNER WIPE         A nova cena entra em wipe-in sobre a         anterior a partir do canto superior da         tela para o canto esquerdo inferior.         WINDOW WIPE         A próxima cena entra gradualmente         em wipe-in sobre a anterior a partir do         centro da tela em direção aos cantos,         cobrindo a cena anterior.         SLIDE WIPE         A próxima cena entra gradualmente         em wipe-in a partir do centro da tela         em direção aos cantos,         cobrindo a cena anterior.         SLIDE WIPE         A próxima cena entra gradualmente         em wipe-in a partir do centro da tela         em direção aos cantos a partir da         direita para a esquerda.         DOOR WIPE         A cena anterior entra em wipe-out a         partir do centro para a direita e para a         esquerda, como se fosse uma porta         abrindo para revelar a próxima cena. |

|    | SHUTTER WIPE<br>A nova cena entra em wipe-in sobre a<br>anterior partindo do centro da tela para o<br>topo e para a parte inferior da tela.                                                                                                    |
|----|----------------------------------------------------------------------------------------------------|
| BF | BLACK FADER<br>Fade in ou out com tela preta.                                                                                                    |
|    | <b>CORNER WIPE</b><br>Wipe-in em uma tela preta a partir do<br>canto superior direito para o canto<br>inferior esquerdo, ou wipe-out a partir do<br>canto superior esquerdo para o superior<br>direito, deixando uma tela preta.                                 |
|    | WINDOW WIPE<br>A cena se inicia no centro de uma tela<br>preta com wipe-in em direção aos cantos<br>da tela, ou vem dos cantos com um<br>gradativo wipe-out para o centro.                                                                                       |
|    | SLIDE WIPE<br>Wipe-in da direita para a esquerda ou<br>wipe-out da esquerda para a direita.                                                                                                    |
|    | <b>DOOR WIPE</b><br>Wipe-in como se fossem as duas metades<br>de uma tela preta se abrindo para a<br>esquerda e para a direita, revelando a<br>cena, ou wipe-out, com o reaparecimento<br>da tela preta a partir da esquerda e da<br>direita para cobrir a cena. |
|    | SCROLL WIPE<br>A cena entra em wipe-in a partir da parte<br>inferior da tela para o topo de uma tela<br>preta, ou wipe-out a partir do topo para a<br>parte inferior, deixando a tela preta.                                                                     |
|    | SHUTTER WIPE<br>Wipe-in em direção ao centro de uma<br>tela preta a partir do topo e da parte<br>inferior da tela, ou wipe-out a partir do<br>centro em direção ao topo par a parte<br>inferior, deixando a tela preta.                                          |
| WF | WHITE FADER<br>Fade in ou out em uma tela branca.                                                                                                    |
|    | BLACK & WHITE FADER<br>Fade in para uma tela colorida a partir de<br>uma tela preta e branca ou fade out a<br>partir de uma tela colorida para uma tela<br>preta e branca.                                                                                       |
| ×  | MOSAIC FADER<br>Fade in ou out com efeito de mosaico.                                                                                                    |
| TC | TRANSITION CLEAR<br>Cancela o efeito Fade/Wipe selecionado.                                                                                                    |

# **46**

# OPERAÇÕES AVANÇADAS

# Alterando o número ID

Você pode alterar o número ID do aparelho conectado.

O número ID ajustado de fábrica é 06.

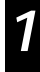

## Selecione Set-up — ID Change.

A caixa de diálogo ID Change aparece.

Clique sobre o nome do aparelho e depois clique em **CHANGE**.

- A caixa de diálogo aparece para permitir que você entre com o novo número ID.
- Entre com o novo número ID.

## Clique em **OK**.

• A mensagem "The device ID will be changed." aparece.

Clicando novamente em **OK** o novo número ID é ajustado.

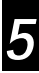

Clique em CLOSE.

## NOTA:

Não entre com o número ID **00**, pois o JLIP Video Capture não reconhece o número **ID 00**.

| ID Change                    | 1                                |  |
|------------------------------|----------------------------------|--|
| Select the device to change. | ID Change                        |  |
|                              |                                  |  |
| CHANGE CLOSE                 | Enter a number between 1 and 99. |  |
|                              | $ID = 06 \longrightarrow$        |  |
| VIDEO PRINTER CHANGE         | OK CANCEL                        |  |
|                              |                                  |  |

# Conectando outro aparelho durante a operação

Quando você conectar outro aparelho durante a operação, é necessário a inicialização para confirmar o aparelho conectado. (Isto não é necessário para rodar o JLIP Video Producer novamente a partir do início.)

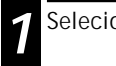

Selecione Set-up — Initialize.

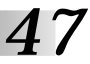

Alterando o nome do aparelho

| Name Change     ×       Select the device to change.     VCR       VCR     063VCRCAMERA     CHANGE | <ul> <li>Selecione Set-up — Name Change.</li> <li>A caixa de diálogo Name Change aparece.</li> </ul>                        |
|----------------------------------------------------------------------------------------------------|----------------------------------------------------------------------------------------------------|
|                                                                                                    | 2 Clique sobre o nome do aparelho e depois dlique em CHANGE.                                                                |
| CHANGE                                                                                             | • O nome da caixa de diálogo aparece<br>para permitir a você entrar com o novo<br>nome.                                     |
|                                                                                                    | 3 Entre com o novo nome.                                                                                                    |
| Name Change                                                                                        | Clique em <b>OK</b> .                                                                                                    |
| Enter new name (up to 20 letters).                                                                 | • O box de mensagem "Device name will be changed." aparece.                                                                 |
| 06 =                                                                                               | Clicando novamente em <b>OK</b> o nome<br>do novo aparelho é ajustado e aparece<br>na caixa de diálogo <b>Name Change</b> . |
|                                                                                                    | Clique em CLOSE.                                                                                                    |

# **48**

# Ajustando o intervalo entre o armazenamento do ponto de entrada e saída no PC e no gravador que vai copiar

Durante a cópia, o início da cena armazenada no PC pode ser perdida, ou a cena que você priorizou para a transição nos pontos de entrada e saída podem ser copiadas no gravador.

Quando isso ocorrer, ajuste o intervalo de edição para um valor mais preciso.

Após a cópia (veja a página 40), reproduza uma cena para checar a sincronização do ponto de entrada e saída da cena copiada.

2

3

Para ajustar o ponto de entrada (IN), selecione **Set-up — Record Timing — Cut in point**.

- Para ajustar o ponto de saída (OUT), selecione Set-up — Record Timing — Cut out point.
- O box de diálogo Record Time Correction aparece.

Para ajustar o ponto de sincronização de entrada (IN), entre com o novo valor a partir de 0.00 seg. para 2.60 seg.

#### Ponto de entrada (IN):

quando a cena se inicia muito cedo, entre com um valor menor que o atual. **Ponto de entrada (IN):** 

quando a cena se inicia muito atrasada, entre com um valor maior que o atual. • O ajuste de fábrica é 1.30 seg.

Para ajustar a sincronização do ponto de saída (OUT) do novo valor a partir de -1.00 seg. para 1.00 seg.

#### Ponto de saída (OUT):

Quando o final da cena termina muito antes do desejado, ajuste um valor maior que o atual.

#### Ponto de saída (OUT):

Quando a cena termina muito próxima do esperado, ajuste um valor menor que o atual.

• O ajuste padrão é de 0.00 seg.

## Clique em OK.

• O novo valor é armazenado no PC.

Para verificar a sincronização exata dos pontos de entrada e saída, copie as cenas armazenadas e depois reproduza.

### NOTA:

Mesmo que a sincronização entre os pontos de entrada e saída estejam ajustados, pode haver uma ligeira margem entre os pontos ajustados para a entrada e saída e as cenas copiadas.

| 🚔 JLIP VI        | DEO PRODUCER                   |                    | _ <b>X</b> |
|------------------|--------------------------------|--------------------|------------|
| <u>File</u> Edit | Set-up Window Hel              | p                  |            |
| COUNT            | ID Change<br>Device Change     | 06:38:11F ID 06    | FILE       |
| POW              | Name Change<br>Recorder Select | МЕМО               |            |
| PROGR            | Record Timing Pre-roll         | Cut in point START |            |
| SCENE            | Counter Reset                  | CUTOUT             |            |
|                  | Function Set >                 | BF                 |            |
| 01 [             | Close Serial                   | 00:06:04:16 🗖      |            |
| 02               | Initialize                     | 00:07:30:15        |            |
| 03 🖪             | 00:07:33:10                    | 00:08:45:15 🖳      |            |
| l I              | 00:08:51:05                    | 00:10:13:12 WF     |            |
|                  | ELAPSED TIME                   | 00:04:58:19F       |            |
|                  | <b>₩ ► ₩</b>                   |                    | IN/OUT     |
|                  |                                |                    |            |

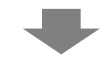

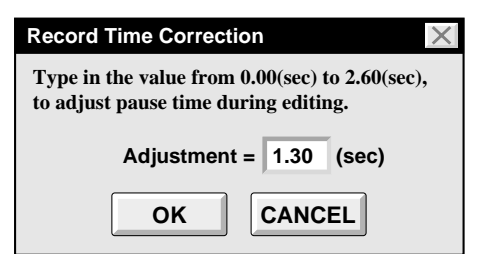

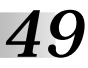

| 🚔 JLIP VI | DEO PRODUCER                   |                 | _ 🗆 X  |
|-----------|--------------------------------|-----------------|--------|
| File Edit | Set-up Window Hel              | p               |        |
| COUNT     | ID Change<br>Device Change     | 06:38:11F ID 06 | FILE   |
| ■POW      | Name Change<br>Recorder Select | МЕМО            |        |
| PROGR     | Record Timing                  | SCENE START     |        |
| SCENE     | Counter Reset                  | CUT OUT         |        |
|           | Function Set                   |                 |        |
|           | Close Serial                   |                 |        |
|           | Initialize                     |                 |        |
|           |                                |                 |        |
|           |                                |                 |        |
|           | ELAPSED TIME                   | 00:00:00F       |        |
|           | <b>₩ ► ₩</b>                   |                 | IN/OUT |
|           |                                |                 |        |

## Quando usar o JLIP Video Capture

O JLIP Vide Producer e o JLIP Video Capture não podem rodar simultaneamente. Quando você rodar o JLIP Video Capture, primeiro selecione **Set-up — Close Serial**. Para voltar a usar o JLIP Video Producer, clique no botão **JLIP** no JLIP Video Capture e selecione **File — Open**.

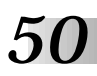

# CORREÇÃO DE PROBLEMAS

| MENSAGEM                                                                                                    | ● POSSÍVEL CAUSA<br>■ AÇÃO CORRETIVA                                                                                                    |
|----------------------------------------------------------------------------------------------------|----------------------------------------------------------------------------------------------------|
| Erro — A aplicação está<br>fechada.<br>Verifique os aparelhos —<br>Confirme se eles estão ligados.                                 | <ul> <li>A porta COM usada a partir do conector JLIP não foi selecionada, ou a porta COM selecionada está errada.</li> <li>Verifique a porta COM e selecione-a na janela Serial Port Selection. (Veja a página 34.)</li> </ul>                                                                    |
| O aparelho conectado não é<br>detectado.<br>Ligue todos os aparelhos do<br>sistema.                                                | <ul> <li>A alimentação não foi fornecida ou a conexão está<br/>errada.</li> <li>Conecte corretamente a fonte de vídeo e torne a ligar.</li> </ul>                                                                                                    |
| Erro de comunicação<br>(número)<br>Verifique a conexão do cabo.                                                                    | <ul> <li>A fonte de vídeo não está conectada ou o cabo está desconectado.</li> <li>Conecte corretamente a fonte de vídeo e ligue novamente.</li> <li>Se a fonte de vídeo estava desligada e foi ligada durante a operação, clique em OK. A fonte de vídeo deve funcionar corretamente.</li> </ul> |
| Selecione o aparelho para controlar.                                                                                               | <ul> <li>A fonte de vídeo não está realçada.</li> <li>Clique sobre a fonte de vídeo desejada e depois clique em OK. (Veja a página 35.)</li> </ul>                                                                                                    |
| Sem vídeo cassete!!<br>Carregue o vídeo cassete para<br>o ID (número).                                                             | <ul> <li>Não existe fita na fonte de vídeo. Quando a fita é removida durante a operação, esta mensagem aparece.</li> <li>Insira uma fita no aparelho fonte de vídeo.</li> </ul>                                                                                                    |
| Cena de entrada inválida<br>(número) (O ponto de entrada<br>é maior que o ponto de saída).<br>Corrija o tempo ou delete a<br>cena. | <ul> <li>O ponto de corte está antes do ponto de entrada.</li> <li>Ajuste o ponto de corte para que ele seja depois do ponto de entrada. (Veja a página 38.)</li> </ul>                                                                                                    |
| Selecione um número entre 0<br>e 29.                                                                                               | <ul> <li>Quando corrigir os pontos de entrada e saída, o valor ajustado deve ser diferente do original mais de 30 quadros.</li> <li>Selecione um número a partir de 0 a 29. (Veja a página 42.)</li> </ul>                                                                                        |
|                                                                                                    | <ul> <li>Você selecionou a fonte de vídeo já designada para<br/>a reprodução como um gravador.</li> <li>Selecione outra fonte de vídeo capaz de reproduzir.<br/>(Veja a página 35.)</li> </ul>                                                                                                    |

A aparência do aplicativo do software atual pode ser diferente do ilustrado neste manual, dependendo do ambiente operacional do seu PC.

| MENSAGEM                                                                                                    | ● POSSÍVEL CAUSA<br>■ AÇÃO CORRETIVA                                                                                                    |
|----------------------------------------------------------------------------------------------------|----------------------------------------------------------------------------------------------------|
| Memória cheia — máximo de<br>99 eventos.                                                                                                 | <ul> <li>Você tentou programar mais de 99 cenas em um arquivo.</li> <li>Primeiro salve corretamente o arquivo. Em seguida, inicie a programação correta usando um novo arquivo. (Veja a página 41.)</li> </ul> |
| Entre com o valor correto.                                                                                                    | <ul> <li>Você entrou com o número ID errado.</li> <li>Entre comum número de 1 a 99 o qual não está sendo usado por outra fonte de vídeo. (veja a página 46.)</li> </ul>                                        |
| A seleção não é válida.                                                                                                    | <ul> <li>O ponto de corte de saída de cena é anterior ao de corte de entrada de cena.</li> <li>Ajuste o ponto de saída de cena de forma que ele seja feito após o ponto de entrada de cena.</li> </ul>         |
| Ajuste o valor de 0 a 59.                                                                                                    | <ul> <li>Você entrou com um valor acima de 60.</li> <li>■ Entre com um valor de 0 a 59. (Veja as páginas 42 e 43.)</li> </ul>                                                                                  |
| As funções de Imagem Wipe/<br>Dissolve e Fader Preto e<br>Branco não podem ser<br>ativadas enquanto Sepia ou<br>Monotone estiver em uso. | <ul> <li>É impossível realizar certas combinações de efeitos<br/>P.AE e efeitos Fade/Wipe de Imagem.</li> <li>Cancela um deles ou tente outra combinação.<br/>(Veja a página 44.)</li> </ul>                   |
| Este efeito não pode ser<br>ativado na entrada de cena<br>Nº 01.                                                                         | <ul> <li>Você tentou usar um efeito Fade/Wipe (com o botão<br/>P) na cena 01.</li> <li>Use o Efeito Fade/Wipe (sem o botão P) na cena 01.<br/>(Veja a página 45.)</li> </ul>                                   |

| PROBLEMA                                                                                                    | ● POSSÍVEL CAUSA<br>■ AÇÃO CORRETIVA                                                                                                    |
|----------------------------------------------------------------------------------------------------|----------------------------------------------------------------------------------------------------|
| A cópia não acontece como o<br>programado, ou a reprodução<br>programada exibe uma<br>imagem similar para o efeito<br>Fader (Fader preto, etc.). | <ul> <li>Se o ponto de entrada de corte é programado no início da fita e a reprodução programada continua, a fonte de vídeo pára e a reprodução programada é abortada.</li> <li>Programe o ponto de entrada de corte assim que a fita for avançada/reproduzida aproximadamente 20 para 30 segundos, a partir do início da primeira gravação de cena na fita. (Veja a página 38.)</li> <li>A contagem pode não ser reconhecida devido a sujeira ou anormalidades na fita.</li> <li>Quando há distorção de áudio e vídeo durante a reprodução, ou quando a contagem das cenas está com anormalidade, delete a cena a partir da reprodução programada ou corrija o ponto de entrada de corte. (Veja a página 42.)</li> </ul> |

# 52

# ÍNDICE POR ORDEM ALFABÉTICA

## Α

| Abrindo a Lista de Programas 🖙 pg. 42         |
|-----------------------------------------------|
| Abrindo o Menu de Edição 🗊 pg.29              |
| Adicionando imagens para um álbum 🖙 pg.27     |
| Ajustando os Pontos de Entrada/Saída 🖙 pg. 38 |
| Alterando o nome do aparelho 🖙 pg. 47         |
| Alterando o Número ID 🖙 pg. 46                |

### В

## С

| Campo (Correção de Imagem) 🖙 pg.17, 20  | , 21         |
|-----------------------------------------|--------------|
| Captura Automática                      | <b>j</b> .14 |
| Clipboard IF po                         | 1.28         |
| Close Serial                            | . 49         |
| Conectando Outro Aparelho r pg          | . 46         |
| Código de Tempo                         | )g.9         |
| Cor de Fundo 🖙 po                       | j.19         |
| Cópia 🖙 pg                              | . 40         |
| Copiando Cena Programada 🖙 pg           | . 43         |
| Corrigindo a Contagem de Dados do       |              |
| Programa 🖙 pg                           | . 42         |
| Cortando Todas as Cenas Progamadas 🖙 pg | . 42         |
| Cortando Uma Cena r pg                  | . 42         |
| Correção de Imagem r po                 | J.17         |
|                                         |              |

## D

| DVF | <br>. 🖙 pg.12, 22, 29       |
|-----|-----------------------------|
|     | <br>· pg. · , , , , , , , - |

## Ε

| Exibindo a contagem | II pq.   | 36 |
|---------------------|----------|----|
| Exit (Fechar)       | • pg. 6, | 37 |

| Formato | HTML      | pg.12, | 30 |
|---------|-----------|--------|----|
| Formato | da Imagem | 🖙 pg.  | 13 |

#### Н

F

| Heln  | do | menu |                     |      | n      | ≂ nα | 37 |
|-------|----|------|---------------------|------|--------|------|----|
| rieip | uu | menu | <br>• • • • • • • • | <br> | <br>یا | γpy. | 57 |

## I

| Imagem Importada       | <i>≣</i> pq.13 |
|------------------------|----------------|
| Index (Seção do Visor) | . 🖙 pg.8       |
| Index image            | . 🖙 pg.8       |
| Indicador de Contagem  | . 🖙 pq.9       |

## J

| Janela de Índice           | 🖙 pg.8                  |
|----------------------------|-------------------------|
| Janela de Observação de la | magem 🖙 pg.10           |
| Janela de Controle DV      | 🖙 pg.8, 9               |
| Janela de Controle         | 🖙 pg.10                 |
| JLIP - Inicialização       | 🖙 pg. 7, 34             |
| JPEG                       | 🖙 pg.12, 20, 24, 29, 30 |
| JPEG Qualidade de Slide    | 🖙 pg.20                 |

## Μ

| Mascarando a Cor                |     | .c7 | pq. | 13 |
|---------------------------------|-----|-----|-----|----|
| Memória                         | pg. | 36, | ΆŤ, | 41 |
| Movimento (Correção de Imagem). | pg. | 17, | 20, | 21 |

## Ο

| Operando o Aparelho Fonte de Vídeo IF pg. 38 |
|----------------------------------------------|
| Operando os Botões para o Aparelho           |
| Fonte de Vídeo 🖙 pg.9                        |

## Ρ

| Porta COM   | <br>i⊊ p | g. | 34 |
|-------------|----------|----|----|
| Pré-rolagem | <br>r⊒ p | ġ. | 40 |

#### R

| Renomeando um Arquivo 🖙 pg. 4          | 43 |
|----------------------------------------|----|
| Reproduzindo Todas as Cenas            |    |
| Programadas 🖙 pg. 3                    | 39 |
| Reproduzindo Uma Cena Programa 🖙 pg. 3 | 39 |

#### S

| Salvando uma Lista de Programa 🖙 pg. 4 | 1 |
|----------------------------------------|---|
| Seleção da Fonte de Vídeo 🖙 pg. 3      | 5 |
| Sincronizando a Gravação 🖙 pg. 4       | 8 |
| Slide (mostrando slide) 🖙 pg.1         | 6 |

## Т

| Tela Cheia      | . 🖙 pg.17 |
|-----------------|-----------|
| Tempo Decorrido | 🖙 pg. 36  |

# ANOTAÇÕES

|  | <br> |  |
|--|------|--|
|  |      |  |
|  |      |  |
|  |      |  |
|  |      |  |
|  |      |  |
|  |      |  |
|  |      |  |
|  |      |  |
|  |      |  |
|  |      |  |
|  |      |  |
|  |      |  |
|  |      |  |
|  |      |  |
|  |      |  |
|  |      |  |

| <br> |
|------|
|      |
| <br> |
| <br> |
|      |
| <br> |
|      |
|      |
| <br> |
|      |
|      |
| <br> |
|      |
| <br> |
|      |
|      |
| <br> |
|      |
|      |
| <br> |
|      |
|      |
| <br> |
|      |
| <br> |
| <br> |
|      |
| <br> |
|      |
|      |
| <br> |
|      |
|      |
| <br> |
|      |
| <br> |
| <br> |
|      |
| <br> |
|      |

# ANOTAÇÕES

|  | <br> |
|--|------|
|  |      |